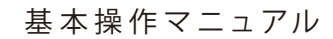

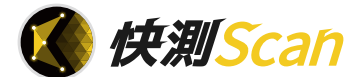

# だれでもできる 快測 Scan

| 目 次                                                                           |    |
|-------------------------------------------------------------------------------|----|
| □ 快測 Scan を操作する前に                                                             |    |
| 01 「快測 Scan」を使用できるように設定する                                                     |    |
| 02 「快測 Scan」にログインする                                                           | 8  |
| 03 クラウド工事を作成する                                                                | 1( |
| 04 「快測 Scan」の作業フローについて                                                        | 13 |
| 05 QR プレートの設置                                                                 | 15 |
| □ 快測ナビの操作                                                                     |    |
|                                                                               | 15 |
| 00 「(人気)」 これな」 こ、 小気にいていたい につい プロードする<br>07 標定占・ 検証占データを「KS データバンク」 にアップロードする | 2  |
| □ 快測 Scan の操作                                                                 | _  |
| 08 「快測 Scan」の画面説明                                                             | 2  |
| 09 点群のスキャンを実施する                                                               | 2  |
| 10 スキャンデータを確認・編集する                                                            | 2  |
| 11 スキャンデータを「KS データバンク」にアップロードする                                               | 3  |
| 12 体積計算を行う                                                                    | 30 |
| 13 面積計算を行う                                                                    | 4  |
| 14 点群をスライスして断面を確認する                                                           | 4  |
|                                                                               |    |
| 15 「SiTE-Scope」に快測 Scan データを取り込む                                              | 40 |
|                                                                               |    |
|                                                                               | 4  |

# 🕂 KENTEM

快測 Scan を操作する前に クラウドサービス管理画面

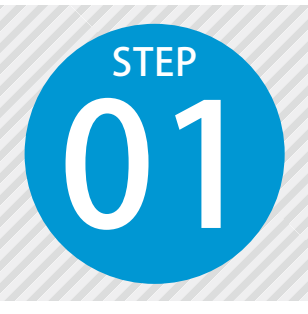

# 「快測 Scan」を使用できるように設 定する

快測 Scan を使用するには、クラウドサービス管理画面での設定が必要です。

### 設定の流れ

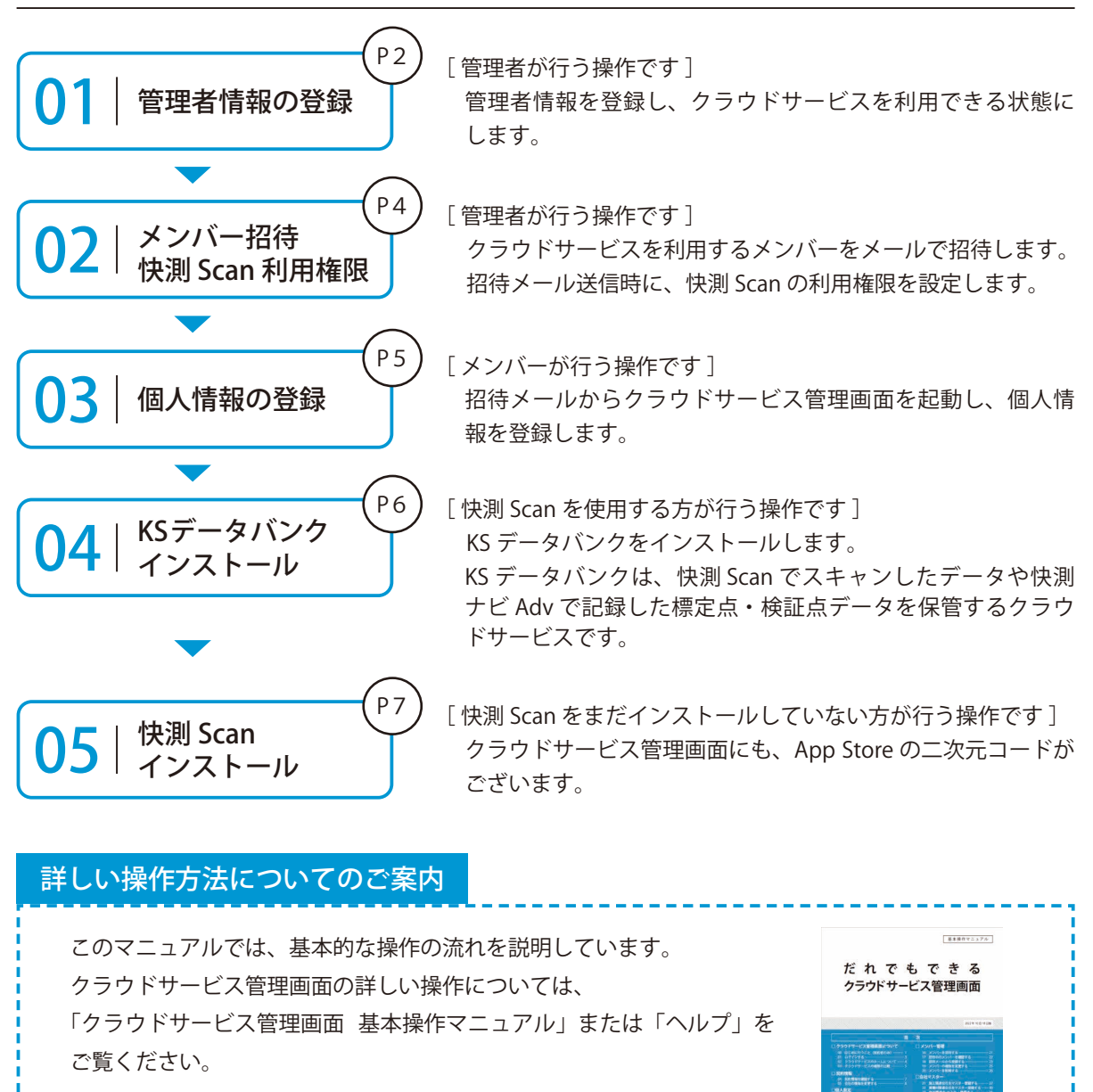

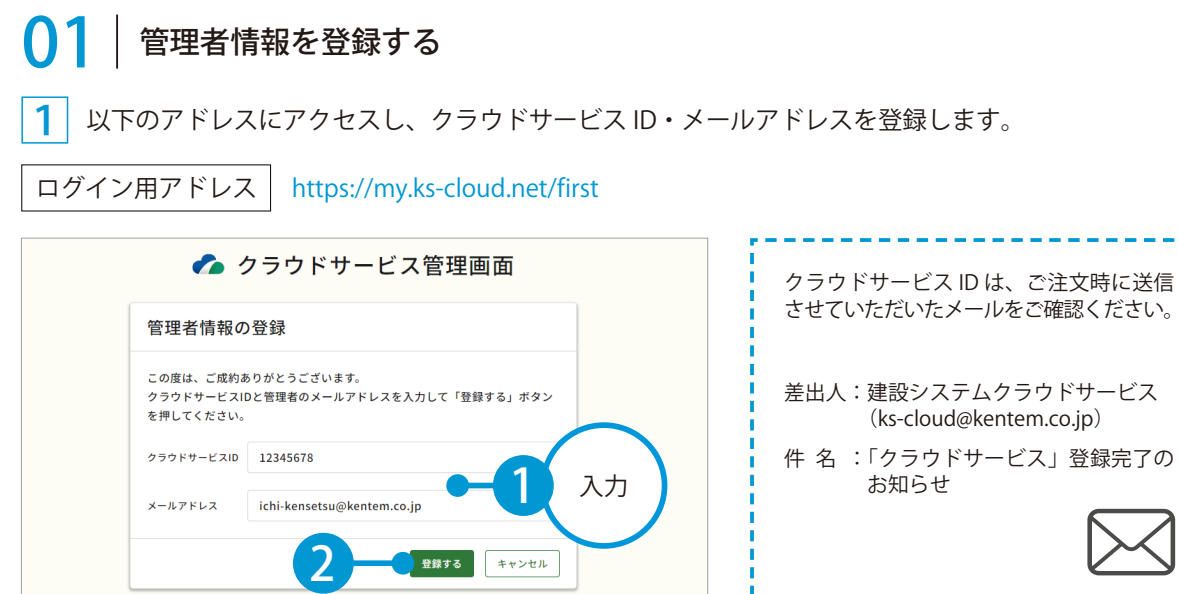

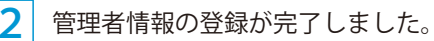

※登録されたメールアドレスにメールが送信されます。

| 🌈 クラウドサービス管理画面             |               |
|----------------------------|---------------|
| 管理者情報の登録完了                 |               |
| 以下のアドレスにメールを送信しました。        |               |
| ichi-kensetsu@kentem.co.jp |               |
|                            | <del>27</del> |

**3** メールの URL からクラウドサービス管理画面を立ち上げます。

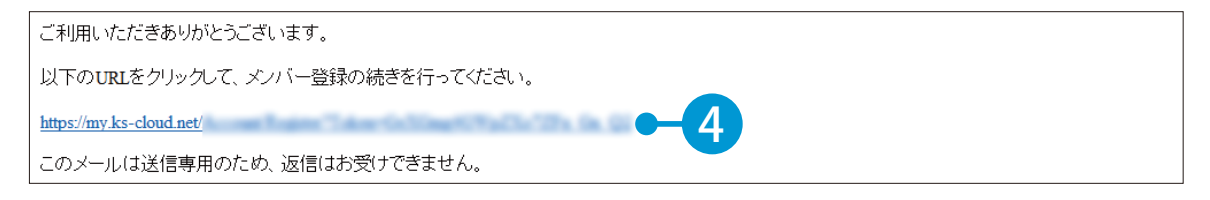

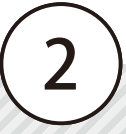

4 引き続き、名前・パスワードを登録します。

| 下記の内容を入力して「登録する」 | ボタンを押してください。 |                |   |
|------------------|--------------|----------------|---|
| へ メンバー情報         |              |                |   |
| 氏名 必須            | 建設           | 一郎             |   |
| 533 9            | 9E           | 8              |   |
| パスワード 図須         | •••••        | ••             |   |
|                  | 半角大文字、小文字、影  | 字・記号を含めた10文字以上 |   |
| パスワード(確認用) 🗗 🕅   |              | ••             | © |

5 利用規約に同意し、登録を完了します。※ログイン方法については、P8「ログインする」をご覧ください。

| アプリケーション選択                                    | SiteBox 利用規約                                                                                | ~        |
|-----------------------------------------------|---------------------------------------------------------------------------------------------|----------|
|                                               | SiteBox 利用規約                                                                                | Ĵ C T    |
| この規約(以下、<br>SiteBoxに係るサービ                     | 「SB規約」といいます。)は株式会社建設システム(以下、「当社」といいます。)と、当社の<br>ス、又はアプリケーション(以下、「SBサービス」といいます。)を利用するお客様との間の | の提供する 作用 |
| <ul> <li>たものです。</li> <li>✓ 利用規約に同意</li> </ul> | <b>t</b> る                                                                                  |          |
| ē.                                            |                                                                                             |          |
|                                               |                                                                                             | 88tz     |
| 7                                             |                                                                                             |          |
|                                               | -                                                                                           |          |
|                                               | •                                                                                           |          |
| フドサービス管理画面                                    |                                                                                             | ③ ヘルプ    |
|                                               |                                                                                             |          |
| ○ メンバー登                                       | 録の完了                                                                                        |          |
| メンバー登録が完了し                                    | しました                                                                                        |          |
|                                               |                                                                                             |          |
|                                               |                                                                                             |          |
|                                               |                                                                                             |          |
|                                               |                                                                                             |          |
|                                               |                                                                                             |          |
|                                               |                                                                                             |          |
|                                               |                                                                                             |          |
|                                               |                                                                                             |          |

### 02 クラウドサービスを利用するメンバーをメールで招待します。

1 [メンバー管理] → [メンバー招待] をクリックします。

| クラウ             | ドサービス管理画面          | ③ ヘルプ | ☆ 建設 一郎 ◇ ↓ |
|-----------------|--------------------|-------|-------------|
| <b>೧</b><br>*-4 | 2、メンバー管理           |       | ▲ ダウンロード    |
| 工事              | ライセンス利用状況 招待中のメンバー | at メン | и           |
| 2<br>メンバー<br>管理 |                    |       | 0 14        |

2 招待するメンバーのメールアドレスを入力します。

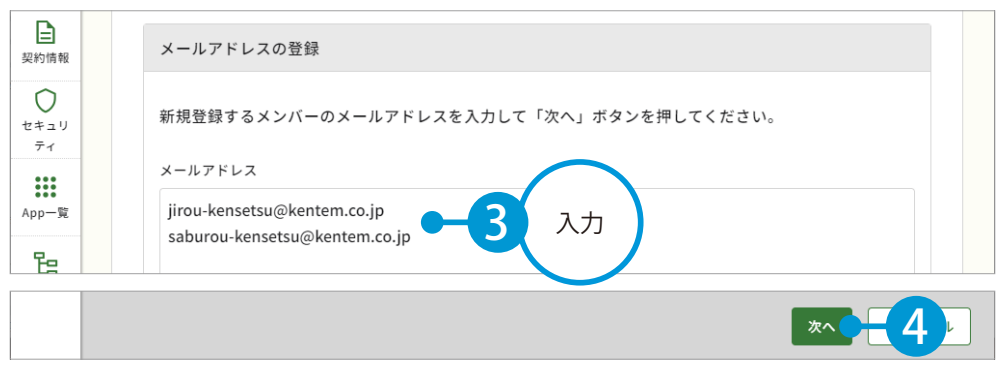

※個人のメールアドレスをお持ちでない場合は、フリーのメールアドレスをご登録していただく必要がございます。

#### 3 メンバーの権限等を設定し、快測 Scan の [利用] にチェックを付けます。

| ム<br>メンバー<br>管理<br>契約情報 | 公、登録メンバーの確<br>下記のメンバーを追加します。<br>各メンバーの権限を設定し、「<br>※追加するメンバーにメンバー | 記(権限の設定<br>登録する」ボタンを押<br>登録のリクエストメー | <b>と)</b><br>してください。<br>ルが配信されます。 |            |    |        |                |    |
|-------------------------|------------------------------------------------------------------|-------------------------------------|-----------------------------------|------------|----|--------|----------------|----|
| ティ                      | メールアドレス                                                          | 権限                                  | 所属組織                              | 所属工事       | ox | 快测Scan | 快测AR           |    |
| App一覧                   | jirou-kensetsu@kente                                             | メンバーマ                               | 選択してください >                        | 選択してください > | 利用 | ☑ 利用   | -5             | 設定 |
| 日間                      | saburou-kensetsu@ke                                              | メンバーマ                               | 選択してください >                        | 選択してください > | 利用 | ☑ 利用   | □ 利用           |    |
| <u>会社</u><br>マスター       |                                                                  |                                     |                                   |            |    |        |                |    |
|                         |                                                                  |                                     |                                   |            |    |        |                |    |
|                         | 戻る                                                               |                                     |                                   |            |    | 登録す    | × <del>6</del> |    |
|                         |                                                                  |                                     |                                   |            |    |        |                |    |
| 会社<br>マスター              |                                                                  |                                     |                                   |            |    |        | 完7             | -7 |

※登録した各メールアドレスに、招待メールが配信されます。配信されたメールには、有効期限があります。

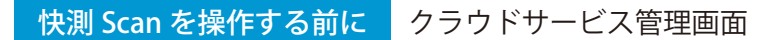

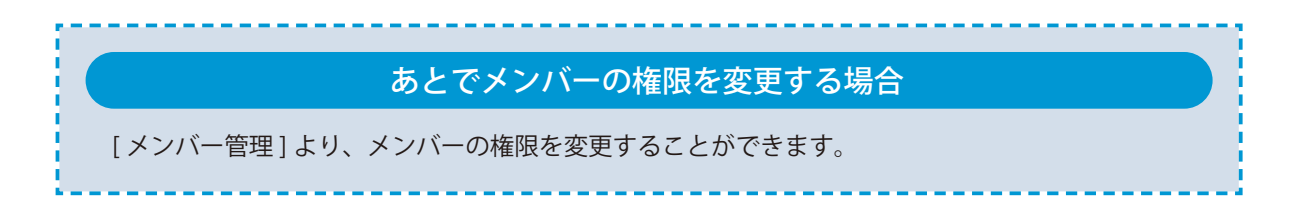

### **○3**│招待メールから、個人情報を登録します。

│ 招待者にはメールが届きます。メールの URL をクリックし、クラウドサービス管理画面を起動します。

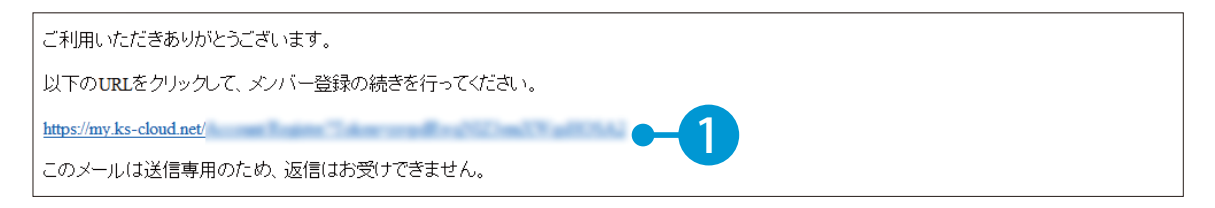

2 名前とパスワードを入力します。

| 下記の内容を入力して「登録する」; | ドタンを押してください。 |                 |   |
|-------------------|--------------|-----------------|---|
| へ メンバー情報          |              |                 |   |
| 氏名 必須             | <b>建設</b>    | 二郎              |   |
| パスワード 🕺           | 半角大文字,小文字,数字 | ● ・記号を含めた10文字以上 | λ |
| パスワード(確認用) 必須     | ••••••       | •               |   |

3 利用規約に同意し、登録を完了します。

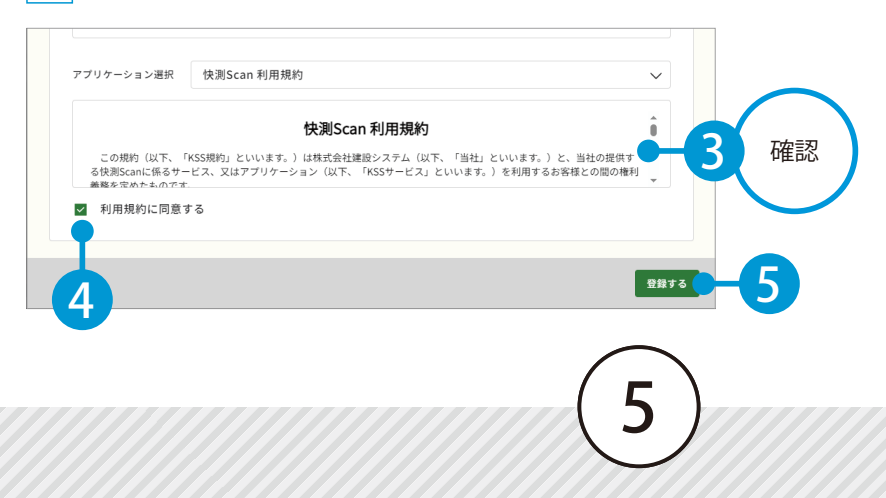

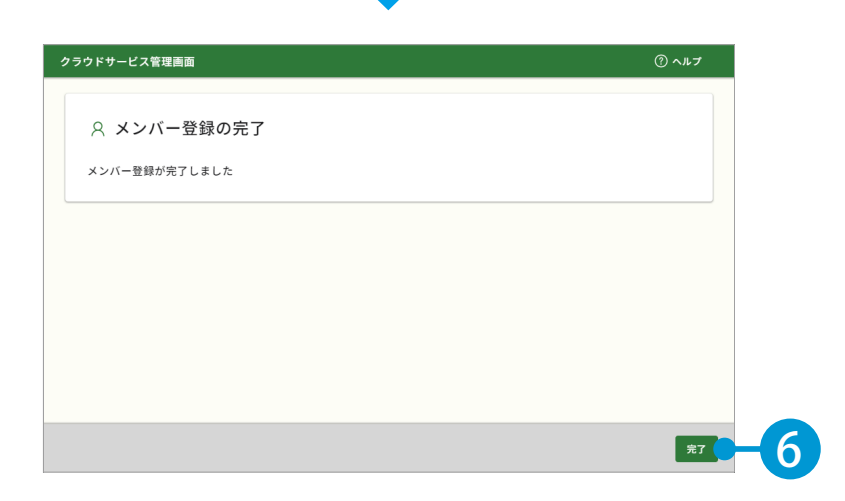

### **○4** KS データバンクをインストールします。

1 [App 一覧] → [インストーラ] をクリックします。

| <b>೧</b><br>*-4         | ₩ App一覧                                                  |                                                                                            |                                                                         |  |  |  |  |  |  |
|-------------------------|----------------------------------------------------------|--------------------------------------------------------------------------------------------|-------------------------------------------------------------------------|--|--|--|--|--|--|
| <b>工</b> 事              | すべてのアプリー覧                                                |                                                                                            |                                                                         |  |  |  |  |  |  |
| <b>2</b><br>メンバー<br>管理  | KSデータバンク     施工中に発生する写真や書類、図面     といった各種データをバックアッ     ブ。 | <ul> <li>SiteBox</li> <li>工事写真の撮影と電子小黒板作成、</li> <li>さらには実測値の記録もスマートフォン1台で運用可能に。</li> </ul> | <ul> <li>SiteBox トンネル</li> <li>山岳トンネル工事の品質管理試験に</li> <li>対応。</li> </ul> |  |  |  |  |  |  |
| 契約情報<br>セキュー<br>ティ      | 契約状況:<br>契約<br>マニュアル<br>マニュアル                            | 契約状況: D 契約中 利用規約<br>マニュアル                                                                  | 契約状況: D 契約中 利用規約<br>マニュアル                                               |  |  |  |  |  |  |
| <mark>。</mark><br>App一覧 | SiteBox 配筋検査<br>工事写真レイヤ化に対応。配筋検査                         | ✓【 遠隔臨場 SiteLive<br>撮影・配信システムによって、建設                                                       |                                                                         |  |  |  |  |  |  |

※インストールの手順に関しては、[マニュアル]をクリックし、ダウンロードしてください。

# KS データバンクの操作について $\land \mu J^{\#}$ 能をお使いください。 KS データバンクの画面上の [ $\land \mu J^{J}$ ] タブ $\rightarrow [\land \mu J^{J}]$ で $\land \mu J^{J}$ が起動します。

05│快測 Scan をインストールします。

 まだインストールしていない場合は、App Store にて 「快測 Scan」を検索するか、または右記二次元コード を読み取ってインストールしてください。

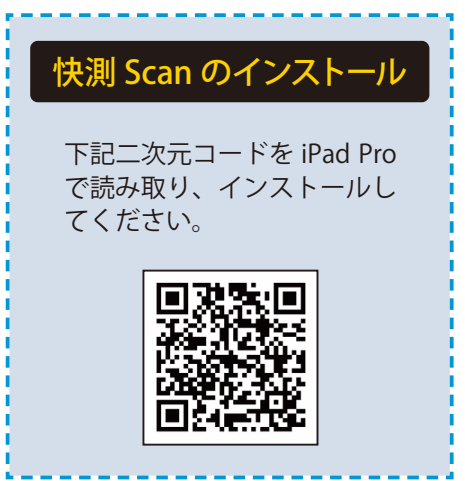

クラウドサービス管理画面から AppStore を表示したい場合

端末にて、クラウドサービス管理画面の[契約情報]から AppStore を直接表示することも可能です。

| ີດ<br>- 4             | 契約情報                |                         |             |     |
|-----------------------|---------------------|-------------------------|-------------|-----|
| <b>Z</b><br>#         | アプリ名                | 契約期間                    | 契約内容        |     |
| 2                     | 家 KSデータバンク          | 20XX/XX/XX - 20XX/XX/XX | 30GB        | •   |
| /バー<br><sup>3</sup> 理 | SiteBox             | 20XX/XX/XX - 20XX/XX/XX | 10ライセンス …   | •   |
|                       | 🚯 SiteBox トンネル      | 20XX/XX/XX - 20XX/XX/XX | 10ライセンス …   | •   |
|                       | ☑ SiteBox 配筋検査      | 20XX/XX/XX - 20XX/XX/XX | 10ライセンス …   | ·   |
|                       | 🥥 出来形管理クラウド         | 20XX/XX/XX - 20XX/XX/XX | 5ラ          |     |
| , i                   | 😭 品質管理クラウド [コンクリート] | 20XX/XX/XX - 20XX/XX/XX | 5ラ<br>マニュアル |     |
|                       | 🔒 施工体制クラウド          | 20XX/XX/XX - 20XX/X 3   |             |     |
|                       | 🚺 快測Scan            | 20XX/XX/XX - 20XX/XX/XX | 10ライセンス …   | - 2 |
| :社<br>(ター             | 🕐 快測AR              | 20XX/XX/XX - 20XX/XX/XX | 10ライセンス ・・・ | •   |

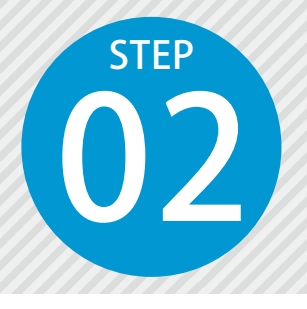

# 「快測 Scan」にログインする

快測 Scan にログインするには、クラウドサービス管理画面で設定したメールアドレスとパスワードが必要です。

#### | 快測 Scan にログインし、カメラへのアクセスを許可します。

快測 Scan を起動し、表示されるメッセージからカメラへのアクセスを許可します。 ※快測 Scan 初回起動時のみ表示されます。

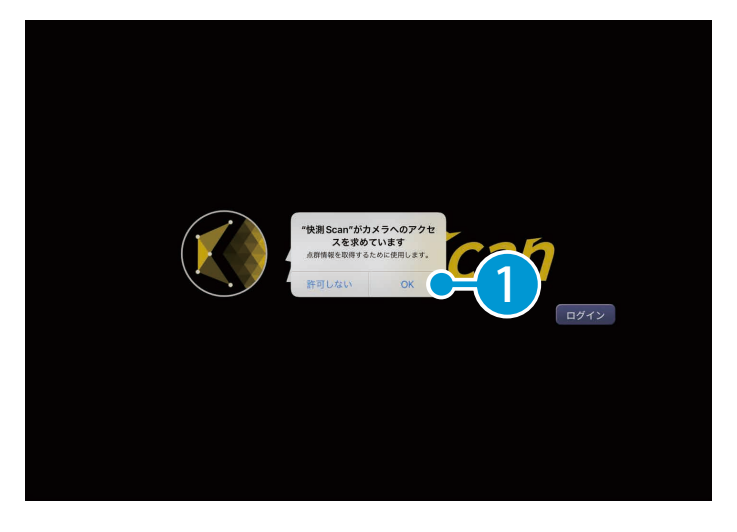

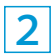

利用規約をご確認の上、[同意する]をタップします。 ※快測 Scan 初回起動時やアプリケーションアップデート後の初回起動時などに表示されます。

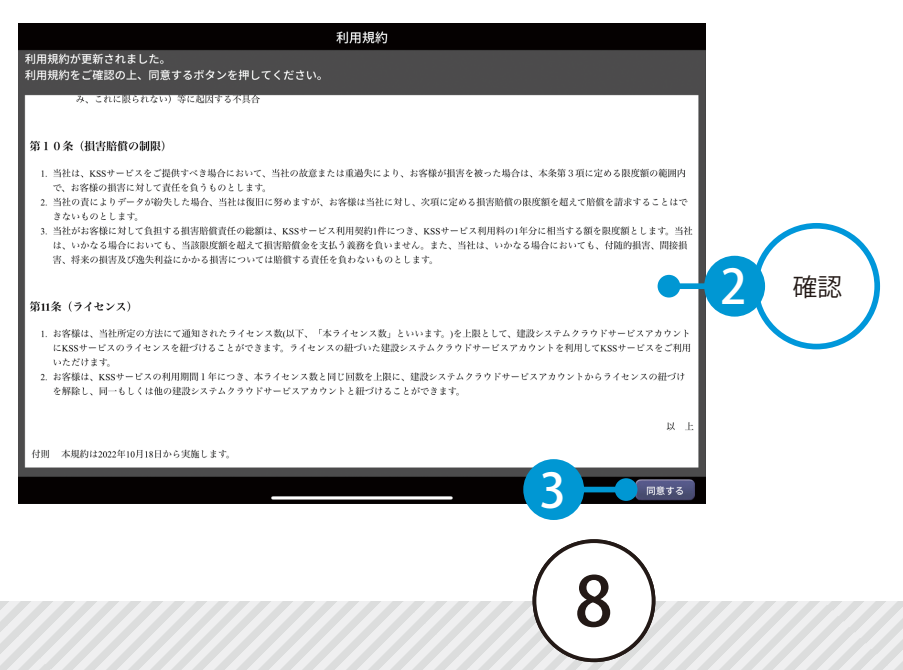

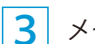

3 メールアドレスとパスワードを入力し、[ログイン]をタップしてください。

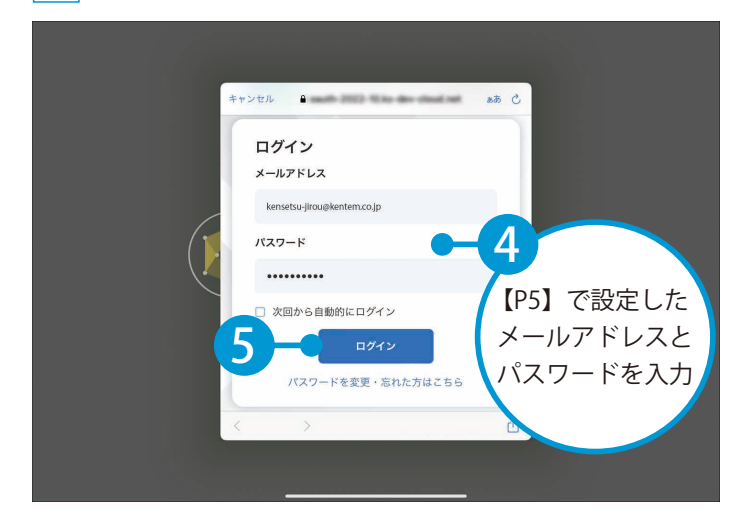

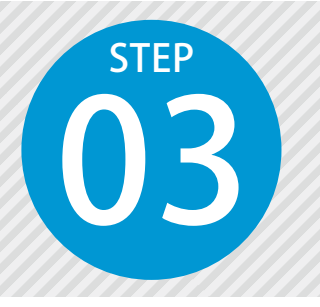

# クラウド工事を作成する

快測 Scan で計測したスキャンデータや、快測ナビ Adv で計測した標定点・検 証点データは、KS データバンクにアップロードされます。 事前にアップロード先となるクラウド工事を作成します。

### ○1 アップロード先となるクラウド工事を、クラウド上に作成します。

1 KS データバンクを起動し、ログインします。(インターネット回線への接続が必要です。)

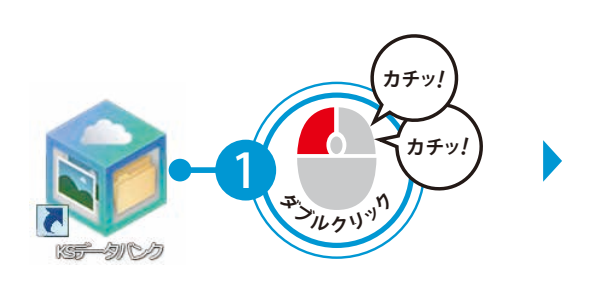

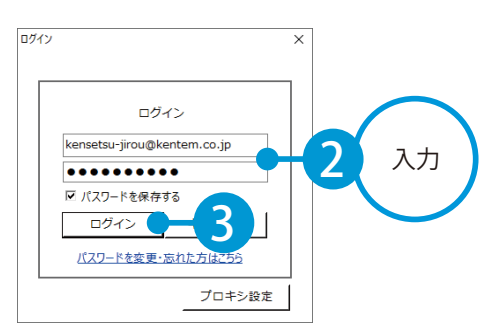

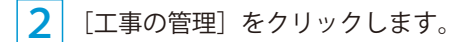

| ۲ |                 |               |                    |             |    |               |    | KSデータバンク [工事未選択] | - | ×   |
|---|-----------------|---------------|--------------------|-------------|----|---------------|----|------------------|---|-----|
| 5 | アテイル            | ホーム           | 設定                 | ۸J          | プ  |               |    |                  |   | ۵ 🔞 |
| I | <b>》</b><br>事一覧 | レットレビス ファイル管理 | (1)<br>写管屋<br>クラウド | 🥥<br>バックアップ | 更新 | 「「「」<br>工事の管理 |    |                  |   |     |
|   |                 | -Ŧ            | ۴                  |             | 更新 | 管理            | 表示 |                  |   |     |
| ħ | 町中              | 竣             | I                  | ごみら         | 箱  |               |    |                  |   |     |

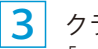

クラウドサービス管理画面が起動します。 [工事]→[新規工事作成]をクリックします。

| クラウ             | ドサービス管理画面               | ⑦ ヘルプ 🛛 建設一郎 🏏 🗘 |
|-----------------|-------------------------|------------------|
| <b>೧</b><br>*-4 | 四 工事一覧                  | よ ダウンロード         |
|                 | 施工中 竣工 ごみ箱              | 6 巴 新規工事作成       |
| 5               | 削除 竣工する 編集              | 30件 🝸 絞込み        |
|                 | □ 工事名 ◆ 略称 管理用コメント      | 現場代理人 工期開始!      |
| 契約情報            | □ <u> 令和○○年度 サンプル</u> … |                  |
| 0               | □ <u>令和○○年度 サンプル</u> …  |                  |

快測 Scan を操作する前に クラウドサービス管理画面 / KS データバンク

| <b>4</b> 工事             | 『情報を入力します。           |                 |         |               |  |
|-------------------------|----------------------|-----------------|---------|---------------|--|
| <b>೧</b><br>ホーム         | <u>工事一覧</u> > 新規工事作成 |                 |         |               |  |
|                         | 工事情報の入力              | 休日の基本設定         | 休日の詳細設定 | 登録完了          |  |
| <b>2</b><br>メンバー<br>管理  | 🙁 工事情報の入力            |                 |         |               |  |
| 契約情報                    | 工事情報                 |                 |         |               |  |
| 0                       | CORINS取り込み           | ファイル(.xml)選択    |         | 選択 取り込み       |  |
| App—覧                   | CORINS登録番号           |                 |         | $\frown$      |  |
| 日相総管理                   | 工事名                  | 令和〇〇年度 〇〇サンプル工事 |         | - <b>7</b> 入力 |  |
| <u> 日</u><br>会社<br>フフター | 略称                   | ○○サンプル工事        |         |               |  |
|                         | 管理者用コメント             |                 |         |               |  |

#### 5 必要に応じて、メンバーを割当てます。

|          | 割                | 当ての解除 |                  |                          |                      | +メンバーを割当て - 8                                               | ]               |  |
|----------|------------------|-------|------------------|--------------------------|----------------------|-------------------------------------------------------------|-----------------|--|
|          |                  | 名前    | \$               | メールアドレス                  |                      | ライセンス                                                       |                 |  |
|          | □ 建設一郎           |       |                  | ichi-kensetsu@ke         | ntem.co.jp           | 1 1 1 1 1 1 1 1 1 1 1 1 1 1 1 1 1 1 1                       |                 |  |
|          | •                |       |                  |                          |                      | •                                                           | Þ               |  |
|          |                  |       |                  |                          |                      |                                                             |                 |  |
|          |                  |       |                  |                          | #                    | *日設定をスキップして登録 プ                                             | » (             |  |
|          |                  |       |                  |                          |                      | メンパ                                                         | バーを             |  |
|          |                  |       |                  |                          |                      | (古)7 十-                                                     | - 1             |  |
|          |                  |       |                  |                          | •                    | 絞込む                                                         | こと              |  |
|          |                  |       |                  | -                        | -                    | 絞込む<br>でき                                                   | こと:<br>ます       |  |
| ועצ      | <i>n</i> -       |       |                  | -                        | -                    | 絞込む<br>でき                                                   | こと:<br>ます       |  |
| *>1      | <i>n</i> -       |       |                  | -                        |                      | 絞込むでき                                                       | こと:<br>ます       |  |
| メンバ      | ×-               |       |                  | -                        |                      | 校込む<br>でき<br>▼ 校                                            | こと:<br>ます       |  |
| メン/<br>ロ | バー<br>名前         | \$    | メールア             | "۴レス                     | ,<br>∋1              | 校込む<br>でき<br>▼ 校<br><sup>★</sup>                            | こと:<br>ます<br>込み |  |
| ×>/      | バー<br>名前<br>建設二郎 | \$    | メールア<br>jirou-ka | ・ドレス<br>ensetsu@kentem.e | ,<br>≂71<br>co.jp @{ | 校込む<br>でき<br>センス<br>2 1 1 1 1 1 1 1 1 1 1 1 1 1 1 1 1 1 1 1 | こと:<br>ます<br>込み |  |

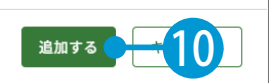

クラウドサービス管理画面 / KS データバンク 快測 Scan を操作する前に

| 02   休<br>1 [次へ]                               | ★日設定を行います。 をクリックします。 image: provide a state of the state of the                                                                                                    |  |
|------------------------------------------------|----------------------------------------------------------------------------------------------------|--|
| 2<br>休日の<br><sup>メンバー</sup><br>管理<br>単<br>契約情報 | マさます。       曜日・祝日を設定します。       四休日の基本設定       休日の曜日・祝日を設定       ※「工期開始日」・「工期終了日」を設定しないと反映されません。                                                                                                    |  |
| セキュリ<br>ティ<br>App-覧<br>組織管理<br>会社<br>マスター      | 曜日選択         月曜日       火曜日       木曜日       金曜日       2       設定         北日         ビ       日本の祝日                                                                                                    |  |
|                                                | *」<br>詳細を設定したら、[登録する] をクリックします。<br><sup>8</sup><br><sup>8</sup><br><sup>9</sup><br><sup>8</sup><br><sup>8</sup><br><sup></sup> |  |

#### 4 クラウドサービス管理画面上に、工事データが新規登録されました。

|                        | 四 登録完了             |
|------------------------|--------------------|
| <b>2</b><br>メンバー<br>管理 | 以下の工事を新たに作成いたしました。 |
| E                      | 登録情報               |
|                        | <del></del>        |
|                        | (12)               |
|                        | ( <b>12</b> )      |

快測 Scan を操作する前に 作業フロー

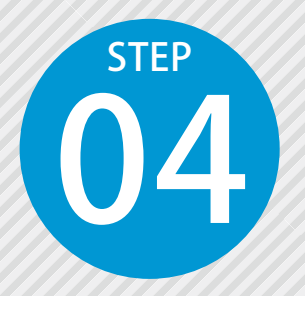

# 「快測 Scan」の作業フローについて

快測 Scan は、iPad Pro の LiDAR センサーを使用して点群計測を行います。 最終的な成果点群を作成するには、快測ナビ Adv や KS データバンク、SiTE-Scope など関連製品と連携して、公共座標に変換した点群を生成します。ここ では、関連する製品との関わりと2つの作業フローをご説明いたします。

作業フロー 1

#### SiTE-Scope にて公共座標に変換しながら点群を取り込む

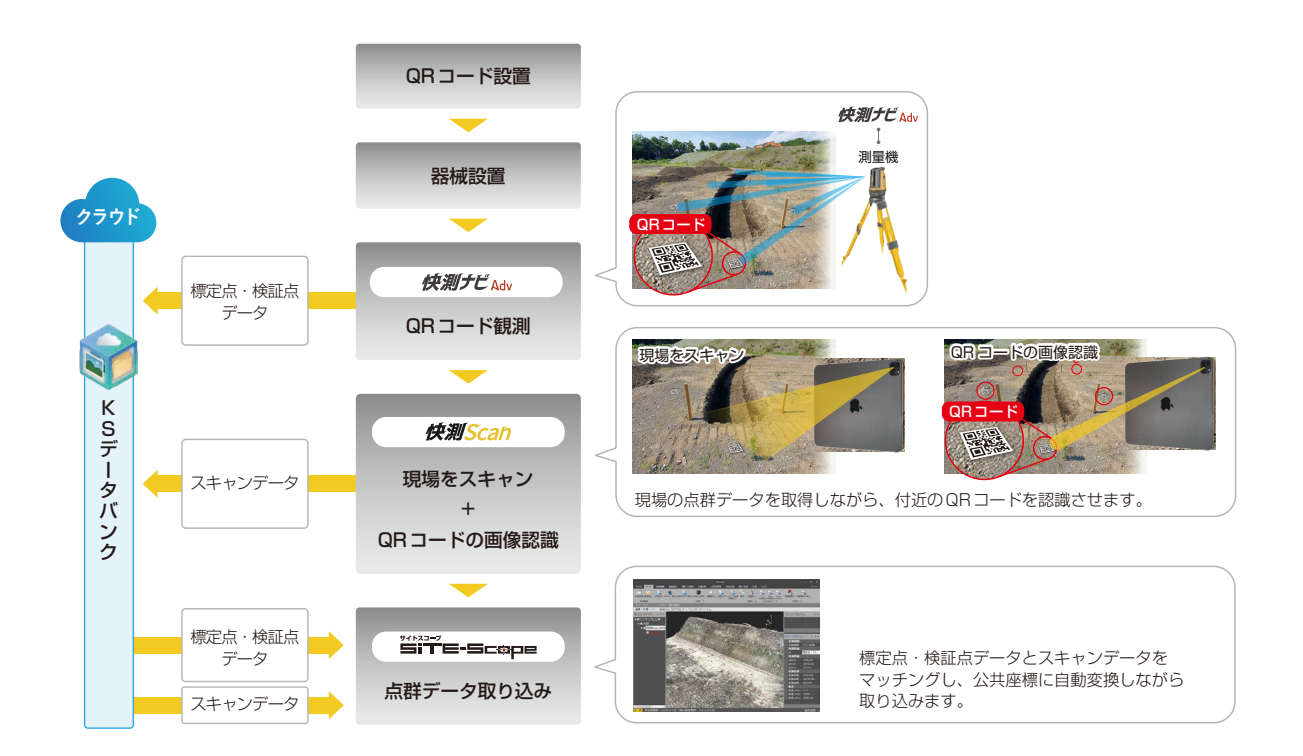

- 01 計測範囲の周辺に、標定点や検証点となる QR コードを設置する
- 02 快測ナビ Adv トータルステーションと接続し、器械設置を行う
- 03 快測ナビ Adv 観測メニューの「快測 Scan」機能で、標定点や検証点の中心座標の計測・記録を行う
- 04 快測ナビ Adv 記録した標定点・検証点データを KS データバンクにアップロードする
- 05 快測 Scan 点群のスキャンと標定点・検証点の QR コードの画像認識を同時に行う
- 06 快測 Scan スキャンデータを KS データバンクにアップロードする
- **07** SiTE-Scope 「快測 Scan 取込」機能で、KS データバンクから標定点・検証点データと、スキャン データをマッチングして取り込む

#### 作業フロー 2 快測 Scan の座標変換機能を使って、公共座標に変換し た点群データを生成する

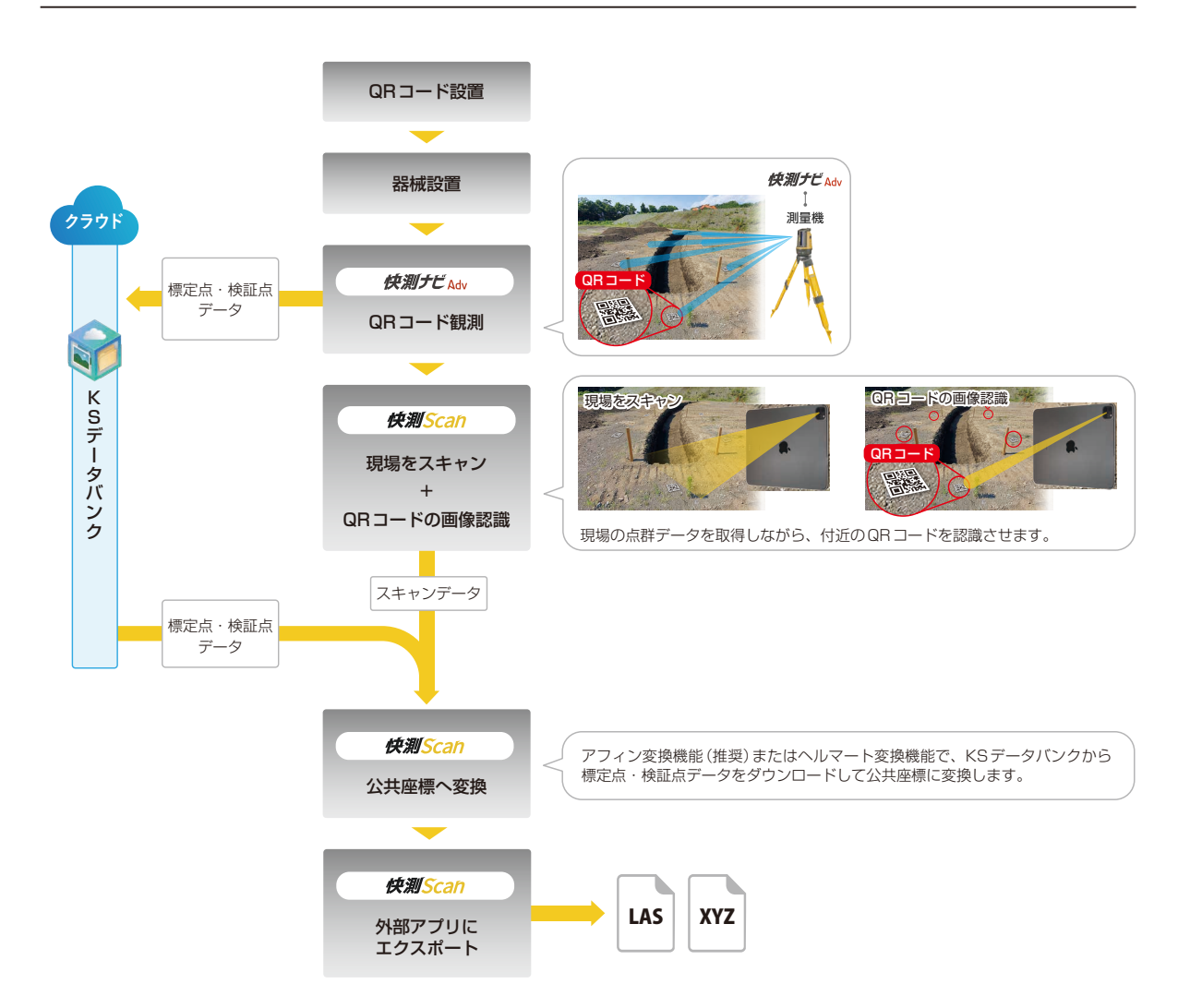

- 01 計測範囲の周辺に、標定点や検証点となる QR コードを設置する
- 02 快測ナビ Adv トータルステーションと接続し、器械設置を行う
- 03 快測ナビ Adv 観測メニューの「快測 Scan」機能で、標定点や検証点の中心座標の計測・記録を行う
- 04 快測ナビ Adv 記録した標定点・検証点データを KS データバンクにアップロードする
- 05 快測 Scan 点群のスキャンと標定点・検証点の QR コードの画像認識を同時に行う
- 06 快測 Scan 「アフィン変換」機能(推奨)または「ヘルマート変換」機能で、KS データバンクから標定点・ 検証点データをダウンロードして公共座標に変換する
- 07 快測 Scan LAS、または XYZ 形式で、外部アプリ (iCloud・DropBox 等) にエクスポートする

快測 Scan を操作する前に QR プレートの設置

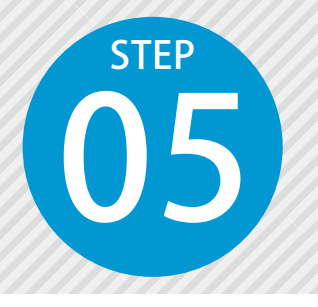

QR プレートの設置

快測 Scan で取得した点群を公共座標に変換するためには、標定点の座標が必要です。 また変換後の座標較差を確認するために、検証点が必要となります。 弊社では QR プレートを使い、標定点や検証点を自動認識して公共座標に変換 するフローをご提供しています。

ここでは弊社で販売しているオプション「快測 Scan メタル QR セット」を使用し、 標定点や検証点となる QR プレートの中心座標を、快測ナビ Adv で計測する方法をご説明します。

● 1 QR プレートを準備します。

1 メタル QR プレートを設置治具にはめ込みます。

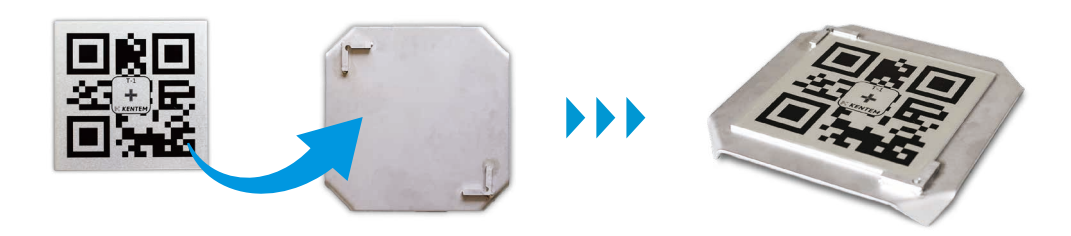

#### 快測 Scan メタル QR セットの詳細およびご購入について

弊社ホームページをご確認ください。

■快測 Scan オプションページ

https://www.kentem.jp/product-service/ksscan/option/

#### ご自身で QR プレートをご用意される場合

弊社ホームページにて、QR コード画像のダウンロードが可能です。 印刷の際には、QR コードの1辺が100mmになる大きさで印刷してください。 また、印刷したものを現場で使いやすいように、ラミネートやプレートに貼 るなどご準備ください。

■マニュアルダウンロードページ 下記ページ内の「モバイル < 快測 Scan < QR コード画像(zip 形式)」を ダウンロードしてください。 https://www.kentem.jp/support/manual/

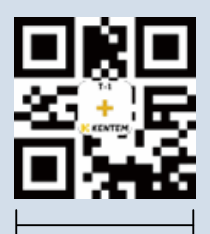

100mm

### **○2**│快測 Scan にて、QR コードサイズを設定します。

QR コードサイズが「100mm」になっていることを確認します。
 ご自身で QR プレートをご用意された場合は、QR コードのサイズを入力してください。

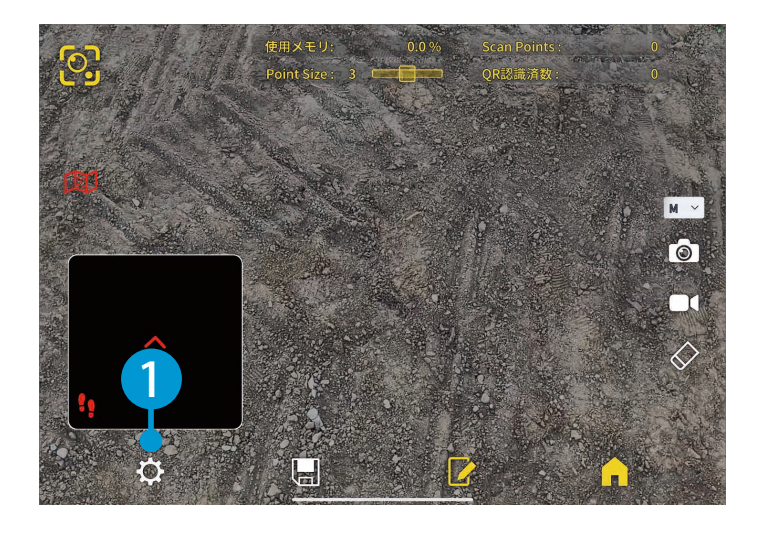

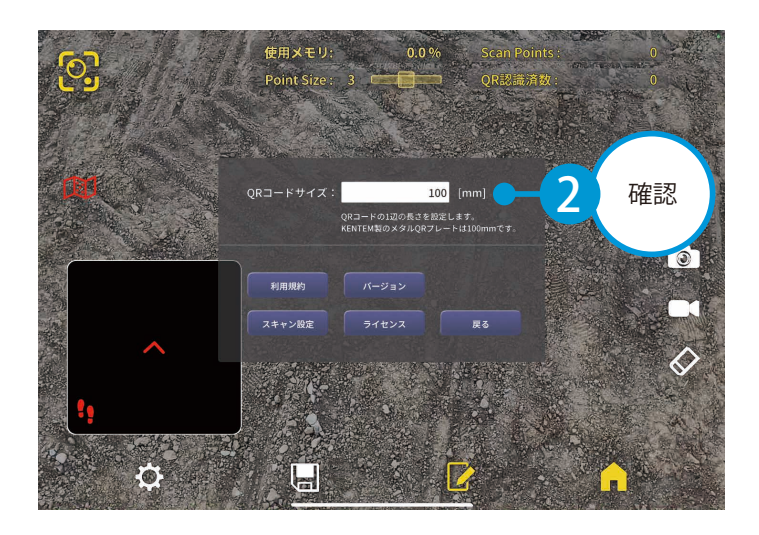

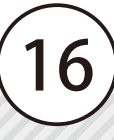

### **○**3 │ QR プレートを計測範囲に設置します。

計測範囲の周辺に、標定点および検証点とする QR プレートを設置します。

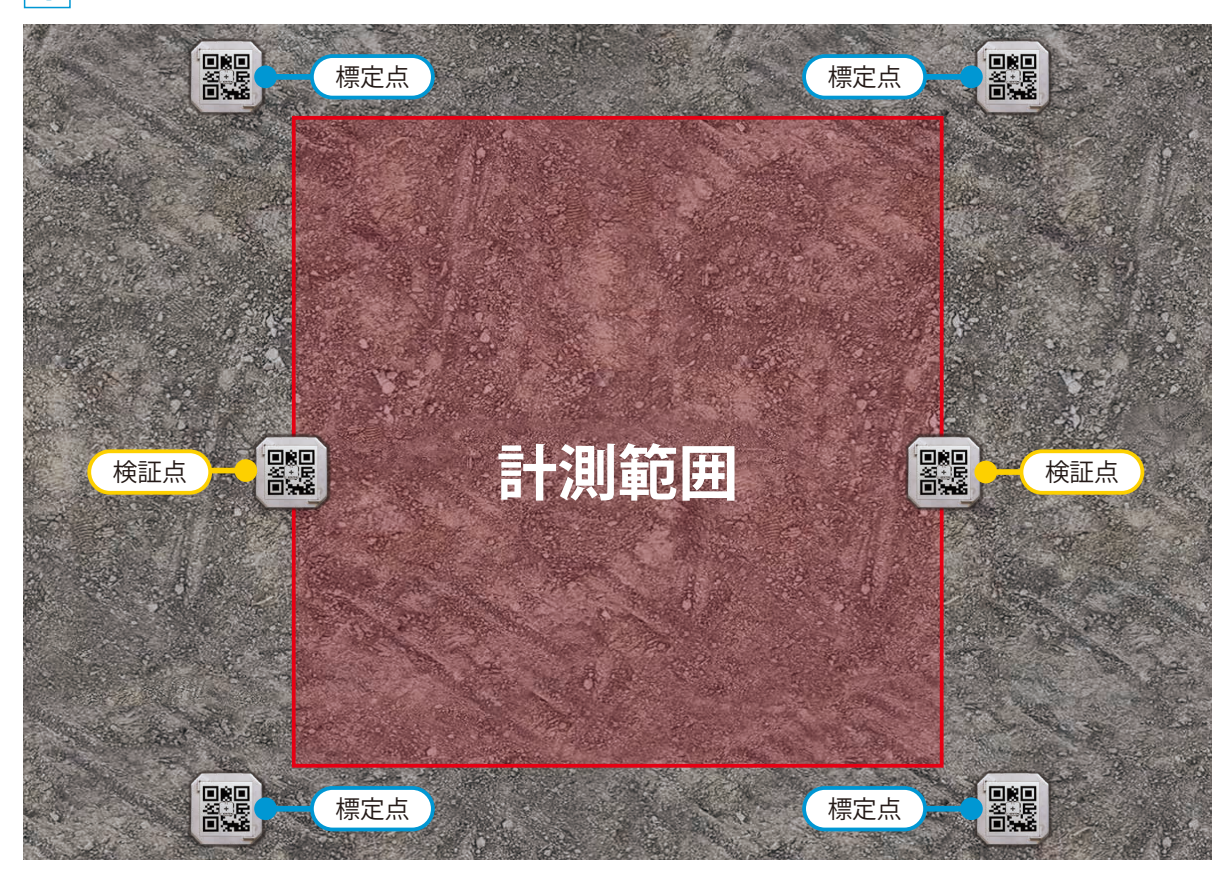

#### 標定点および検証点について

快測 Scan の点群スキャンは、1回のスキャンで「10m × 10m 程度」までが推奨となります。 計測範囲の周囲に標定点を約4点、始点と終点側に検証点を1点ずつ設置してください。 より広範囲の計測を行う場合は、「10m × 10m 程度」に分割して複数回計測を行うことで対応可 能です。

分割して計測した場合の各計測データは、最終的に SiTE-Scope で座標変換し、合成することができます。

#### 公共座標に変換する場合

最終的に公共座標に変換する場合は、標定点を使ってアフィン変換、またはヘルマート変換を行います。 アフィン変換には3点以上(推奨4点以上)、ヘルマート変換には2点以上(推奨4点以上)の標 定点が必要となります。 なお、より正確な変換を行うために、アフィン変換を推奨しております。

標定点・検証点の計測 快測ナビの操作

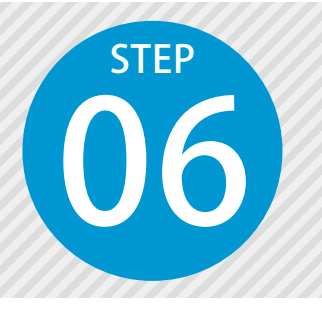

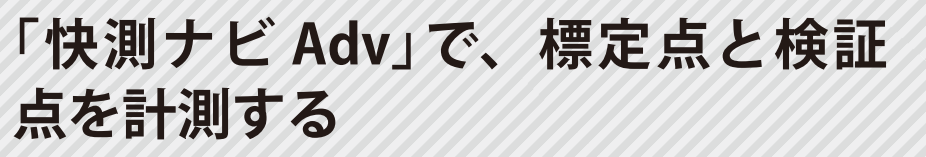

設置した QR プレート中心の公共座標を、快測ナビ Adv で観測して記録します。

事前に、快測ナビ Adv でトータルステーションと接続し、器械設置を行ってください。 器械設置については、「快測ナビ 基本操作マニュアル」をご確認ください。

#### | 観測する QR グループの名称を入力し、観測に進みます。

[観測] → [快測 Scan] をタップします。

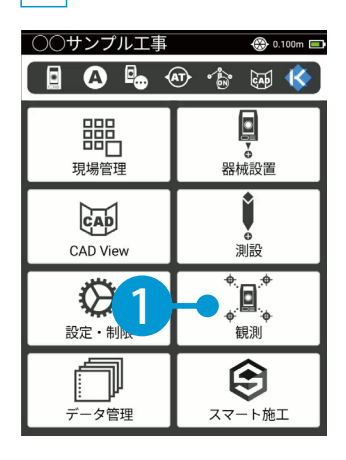

1

| 観測                             | 🛞 0.100m 🔳           |
|--------------------------------|----------------------|
| [☆ 🛛 💠 🗠 🖻                     | b 👁 🕆 🐼 🎸            |
| ●<br>● ●<br>放射観測               | ●<br>●<br>横断放射観測(路線) |
| */                             |                      |
| <b>し</b> 、 <b>?</b><br>どこでも出来形 | <b>Surface出来形</b>    |
| ■■<br>■■<br>快測Scan             | -2                   |

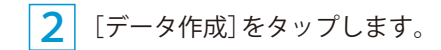

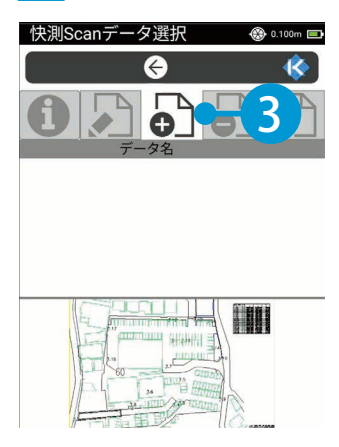

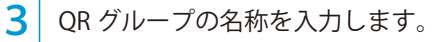

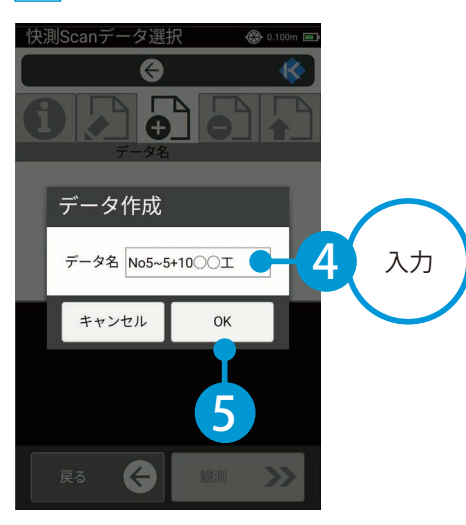

4 [OK] または右下の [観測] をタップします。

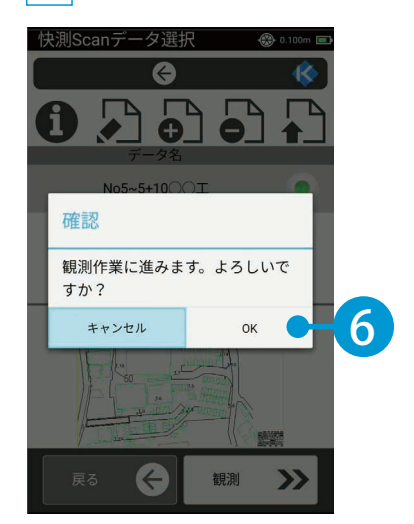

02 標定点と検証点の中心座標を記録します。

標定点・検証点の種類を選択します。

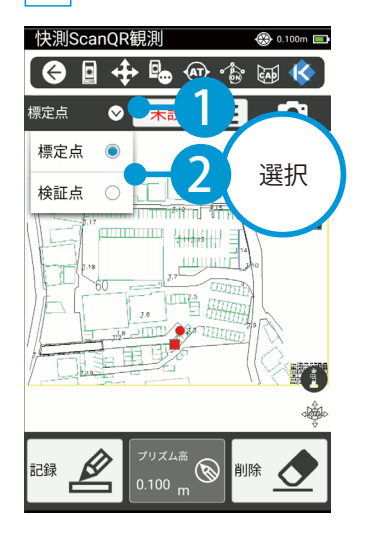

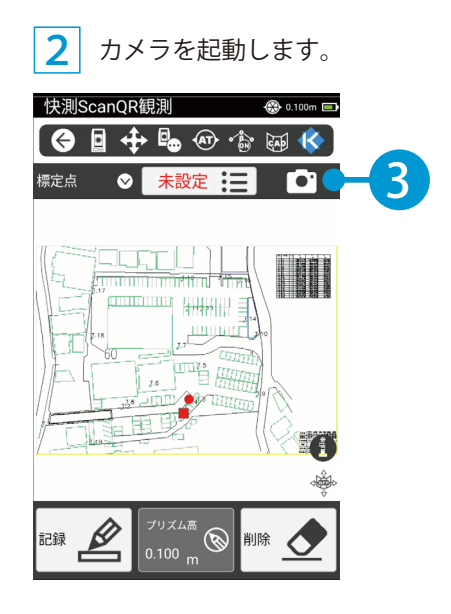

3 計測する QR プレートにカメラを向け、点名を認識させます。

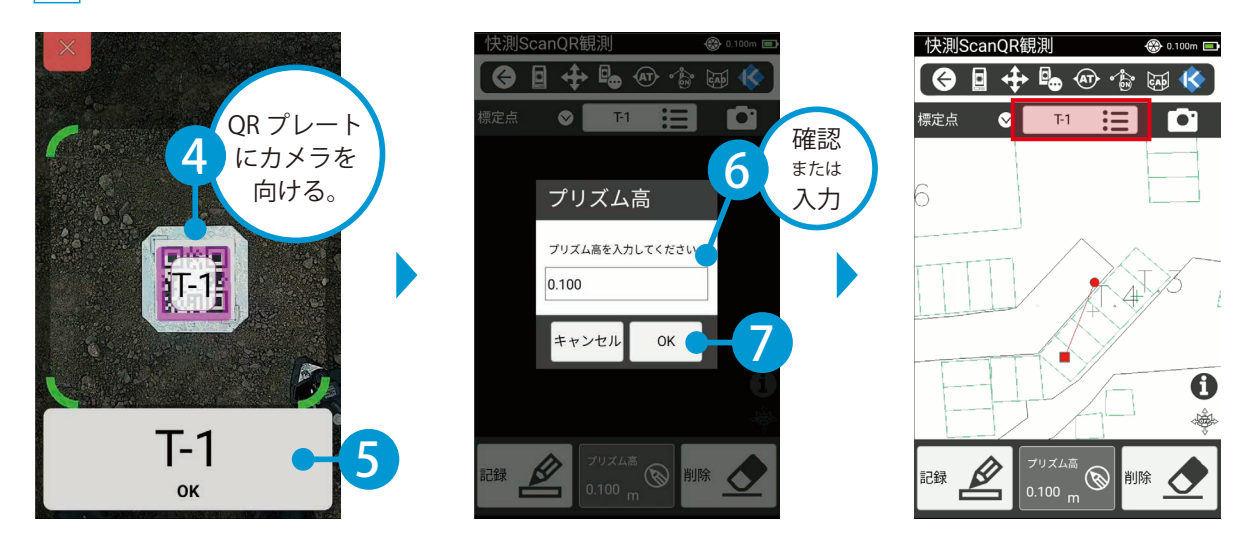

4 プリズムを QR プレートの中心で静止し、標定点または検証点を記録します。

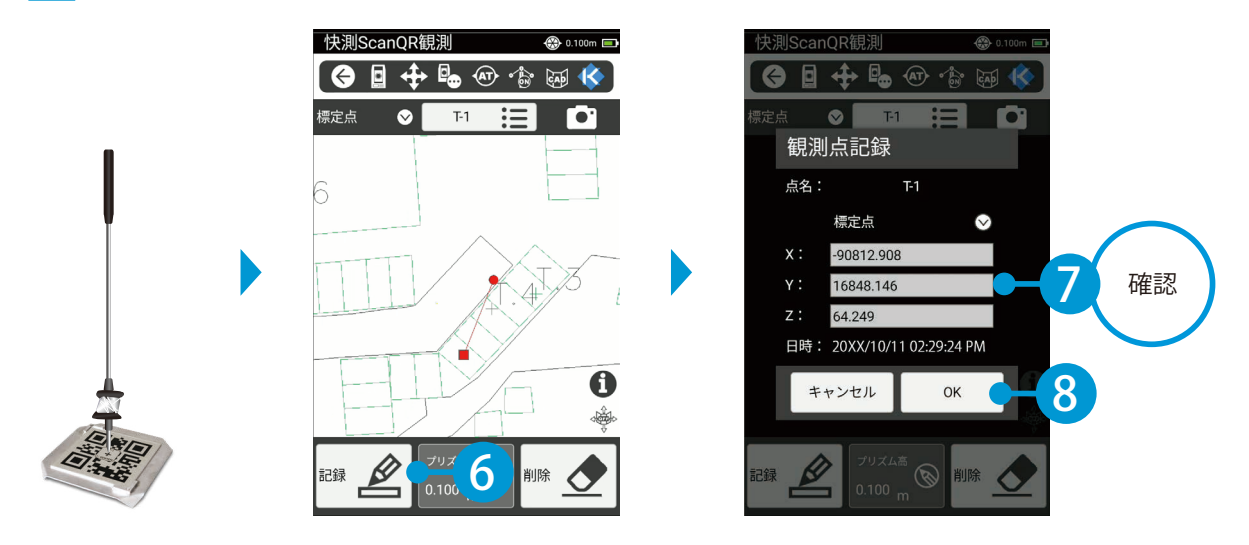

5 手順 1 ~ 4 を繰り返し、設置した標定点および検証点を記録してください。

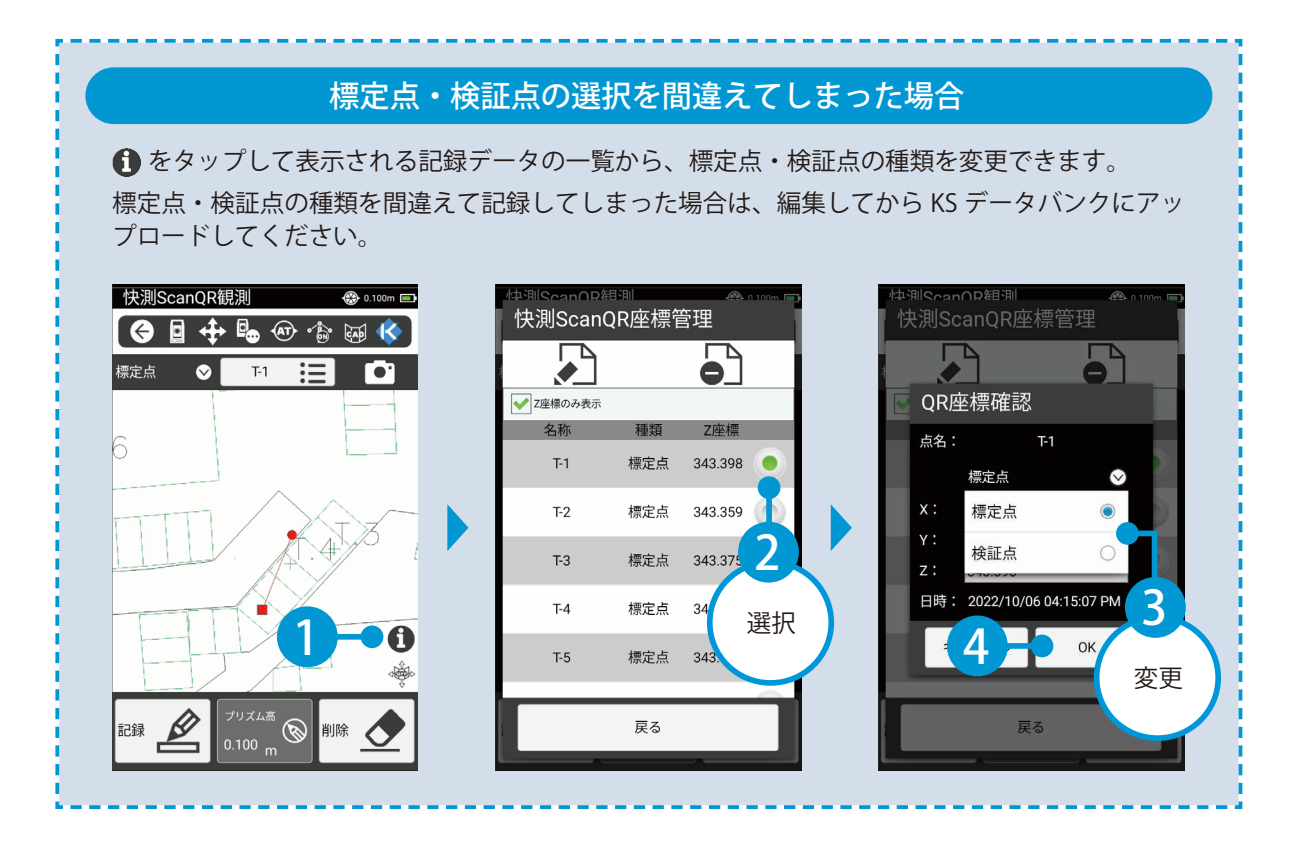

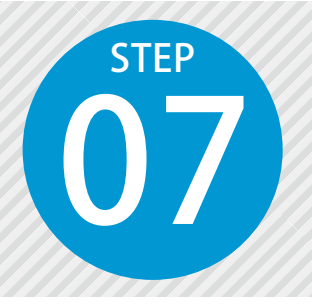

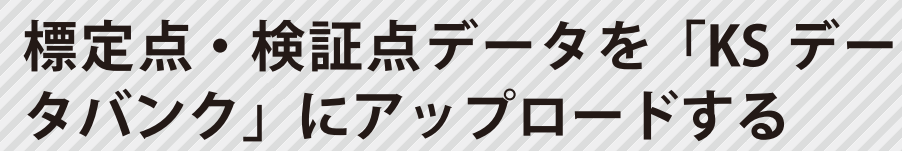

2

アップロードする QR グループを選択

記録した標定点・検証点を KS データバンクにアップロードします。 ※インターネット回線への接続が必要です。

### **○1** │ アップロードする QR グループを選択します。

[観測]→[快測 Scan]をタップします。

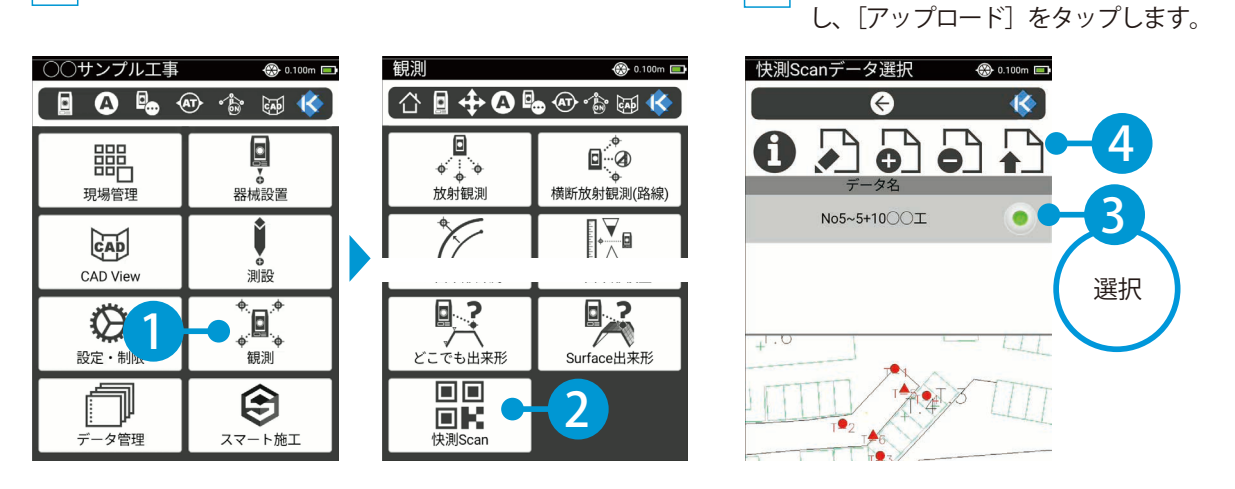

### 02 / クラウドサービス管理画面にログインし、アップロードします。

快測 Scan の使用可能ユーザーのメールアドレスとパスワードを入力し、ログインします。
 ※すでにログイン済の場合は、ログイン画面が表示されません。

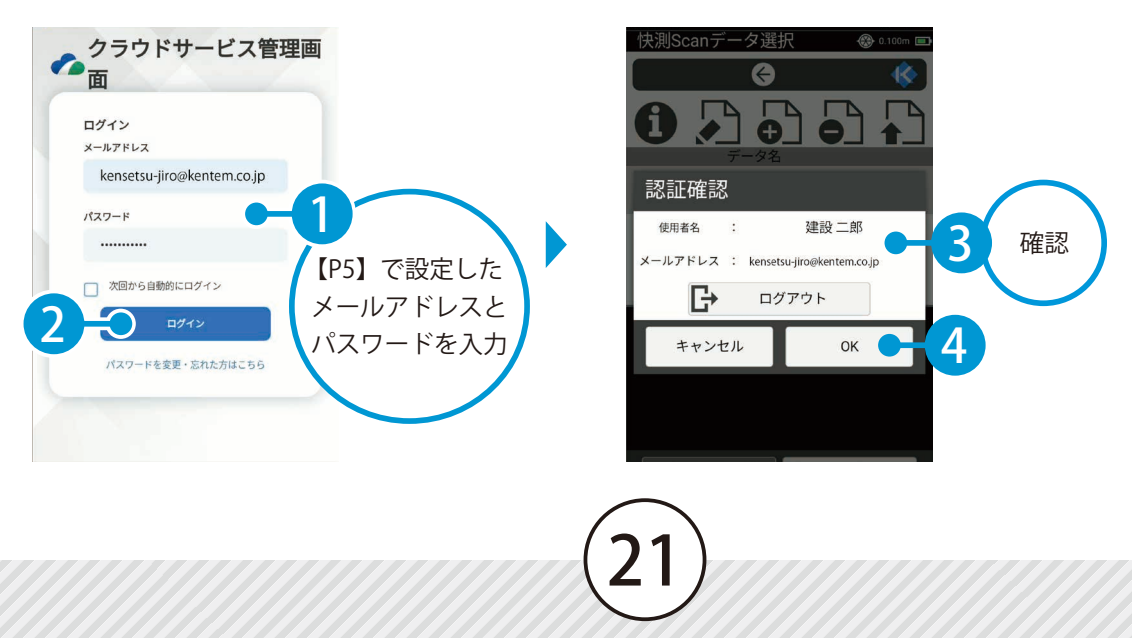

2 アップロードするクラウド工事を選択します。 ※すでにクラウド工事が選択されている場合は、手順 3 に進みます。

| 快測Scanデータ選択 | 🛞 0.100m 🔲 |
|-------------|------------|
| クラウド工事選択    |            |
| 工事名         |            |
| 快測Scan検証工事  | ••-5       |
|             |            |
|             |            |
|             |            |
|             |            |
|             |            |
|             |            |
| 丁事情報        | 6          |
| # FIFE      |            |
| キャンセル       | ок — 6     |
|             |            |
|             |            |

3 アップロードするフォルダを選択します。 ※すでにフォルダ作成済の場合は、フォルダ作成画面は表示されません。

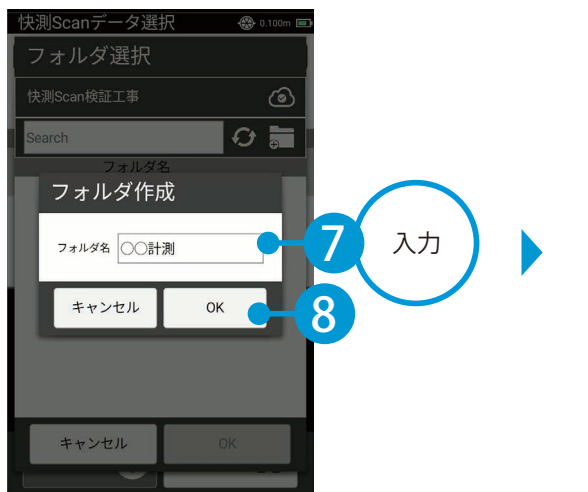

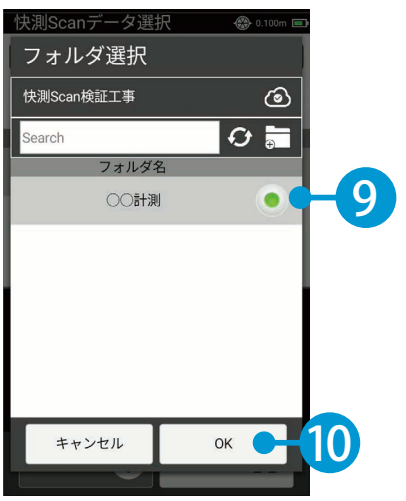

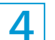

4 内容を確認し、アップロードを実行してください。

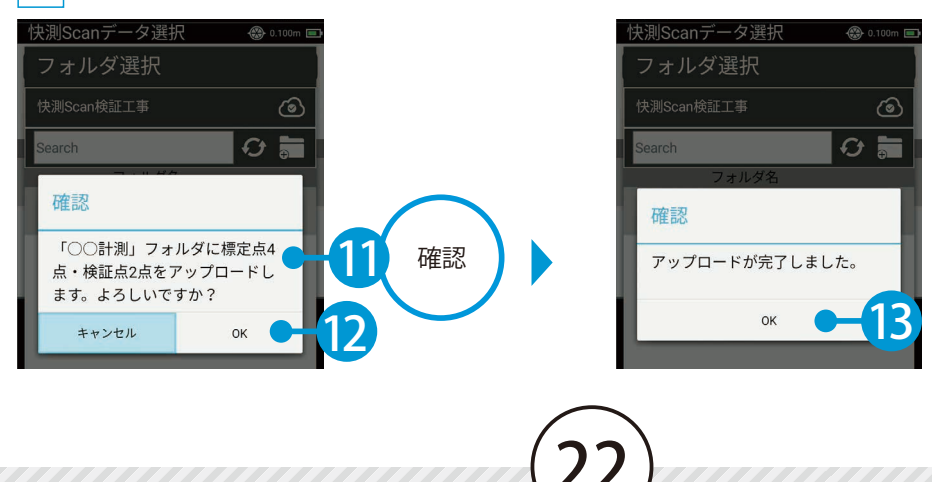

スキャンモード画面

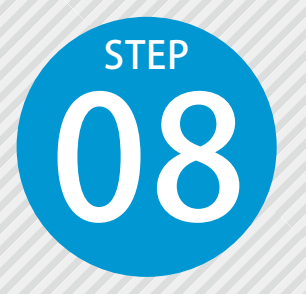

# 「快測 Scan」の画面説明

快測 Scan の各画面についてご説明します。

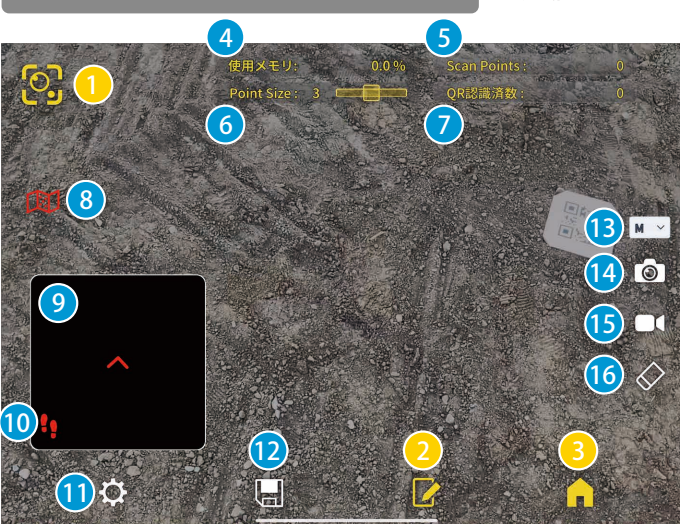

計測を行うスキャンモードの画面です。 現場をスキャンし、点群データを取得します。

現在のモード
 エディットモードへ 3 ホームへ
 使用メモリ
 スキャン点数
 点の表示サイズ
 QR 認識数
 俯瞰図の表示 / 非表示
 俯瞰図マップ
 軌跡の表示 / 非表示
 設定 (P24)
 スキャンデータを保存
 計測する点群密度
 ワンショットスキャン
 連続スキャン
 スキャンデータのクリア

ホーム画面

スキャンデータの一覧画面です。 スキャンデータのアップロードや削除などが行えます。

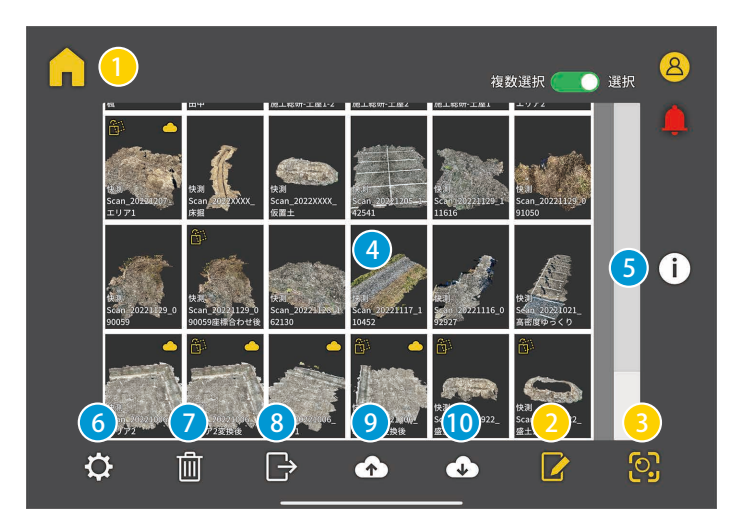

- 🚺 現在のモード
- 2 エディットモードへ
- 3 スキャンモードへ
- 4 スキャンデータ一覧
- 5 データサイズなどの情報
- **6** 設定(P24)
- 7 削除
- 8 点群データのエクスポート
- 9 KS データバンクへアップロード
- 10 KS データバンクからダウンロード

画面説明 快測 Scan の操作

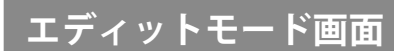

スキャンデータのエディットモードの画面です。 データの確認や座標変換、距離計測、面積や体積の計算などが行えます。

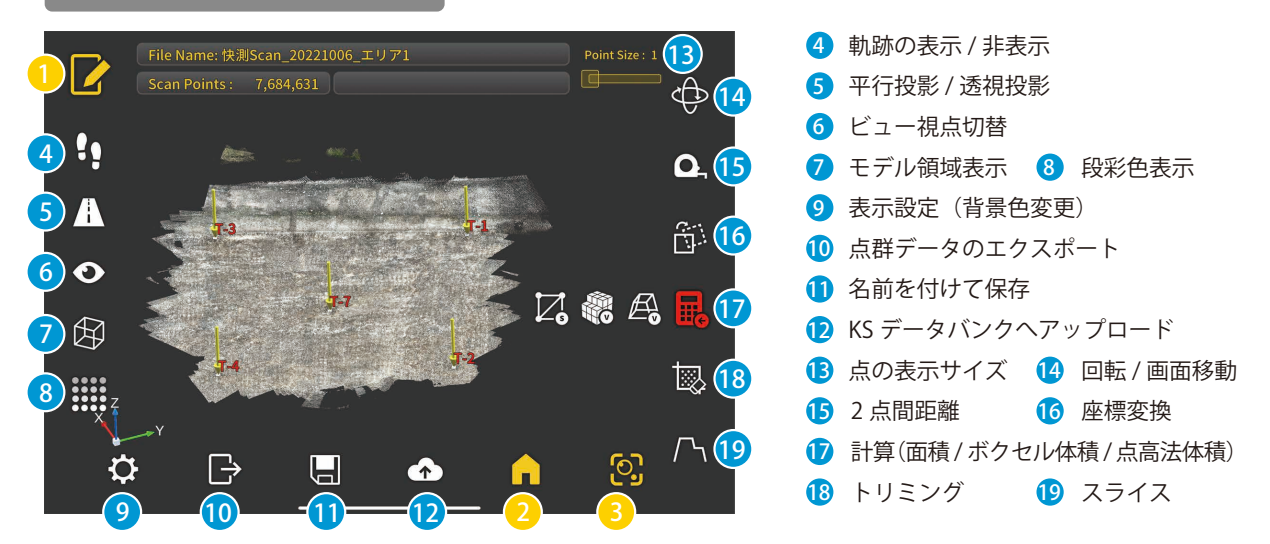

#### 1 現在のモード 2 ホームへ 3 スキャンモードへ

Ì

t,

|          |                                   |                                                                                | 設定について                                                                                                    |
|----------|-----------------------------------|--------------------------------------------------------------------------------|----------------------------------------------------------------------------------------------------|
| スキ<br>を行 | Fャンモー<br>Fえます。                    | ド画面およびホー<br>初期設定の状態が                                                           | ム画面にて[設定]をタップすると、スキャンに関する設定など<br>推奨される設定となります。                                                                                                    |
| (        | QRコードサイズ:<br>OF<br>N用規約<br>スキャン設定 | 100 [mm]<br>はコードの1辺の長さを設定します。<br>NTEM版のメタルQRプレードは100mmです。<br>バージョン<br>ライセンス 戻る | 計測     点群密度       Low     High       LiDAR計画の信頼度     1       Bint 4.00倍類度     3       1スキャンの計測回数     3       1スキャンの計測回数     3       1スキャンの計測回数     3       1スキャンの計測回数     10       0.0     0.5       計測期間     0.0       グ     計測時7時に置れの大きな点を終外する       離れ量     40       反     人 |
| (        | QR コード<br>サイズ                     | QR コードの 1 辺の<br>快測 Scan オプショ<br>ご自身で QR プレー                                    | 長さを設定します。<br>ンの「メタル QR プレート」は 100mm です。<br>トを用意された場合は、正確なサイズを設定してください。                                                                                                    |
|          | スキャン設定                            | 官を表示します。                                                                       |                                                                                                    |
|          | [計測]<br>タブ                        | LiDAR 計測点の<br>信頼度                                                              | LiDARにて取得される点から、採用する点の信頼度を設定します。<br>[High] にすると信頼度は高くなりますが、計測点の数が減ることがあります。                                                                                                    |
| ス        |                                   | 1 スキャンの<br>計測回数                                                                | ワンショットスキャンにおいて、ワンショットあたりの計測回数を設定します。<br>回数を増やすことで、ワンショットで得られる点数は増えます。                                                                                                    |
| +        |                                   | 計測間隔                                                                           | ト記の「1フセルンあたりの計測同数」の計測問院を設定します                                                                                                    |
| +        |                                   | e no snearna                                                                   |                                                                                                    |
| ・ヤン設・    |                                   | 計測終了時に離れの<br>大きな点を除外する                                                         | チェックを付けると、計測終了時に面から明らかに離れたノイズデータ等を除去します。                                                                                                    |
| ヤン設定     | [点群密度]<br>タブ                      | <ul> <li>計測終了時に離れの<br/>大きな点を除外する</li> <li>スキャン点群密度</li> </ul>                  | チェックを付けると、計測終了時に面から明らかに離れたノイズデータ等を除去します。<br>特定の箇所のみ点群の密度が濃くなってしまうのを防ぐための設定です。<br>「基準球半径」で設定した球体の中に、「基準球内点数」の設定した点数以上はスキャンされなくなります。                                                                                                    |

快測 Scan の操作 点群スキャン

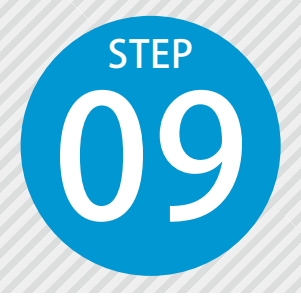

### 点群のスキャンを実施する

快測 Scan で現場をスキャンして、点群データを取得します。 より広範囲の計測を行う場合は、「10m × 10m 程度」に分割して複数回計測を 行うことで対応可能です。分割して計測した場合の各計測データは、最終的に SiTE-Scope で座標変換し、合成することができます。 点群をスキャンする上での注意点については、P49 をご確認ください。

#### ● 1 | 快測 Scan の連続スキャン機能で、点群のスキャンと QR 認識を行います。

スキャンモードの [連続スキャン] をタップします。

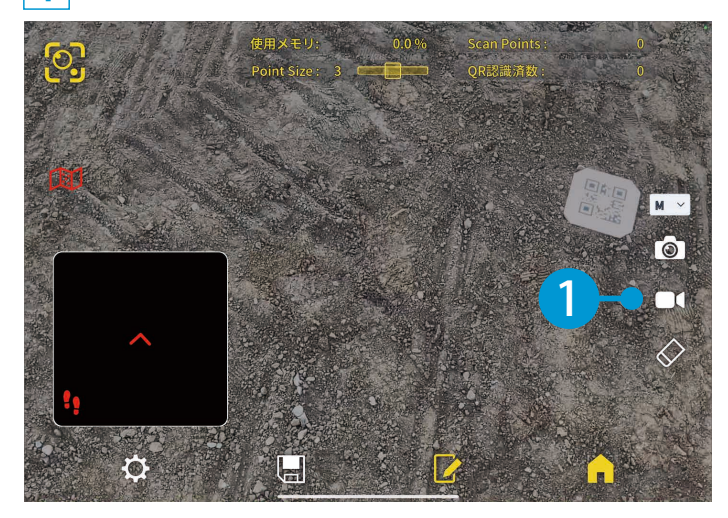

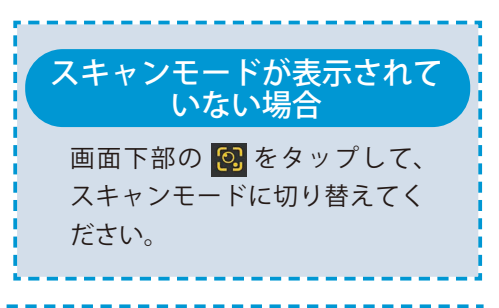

#### 連続スキャン機能について

連続スキャン機能では、スキャン(開始 / 一時停止)と QR 認識を切り替えながら作業します。

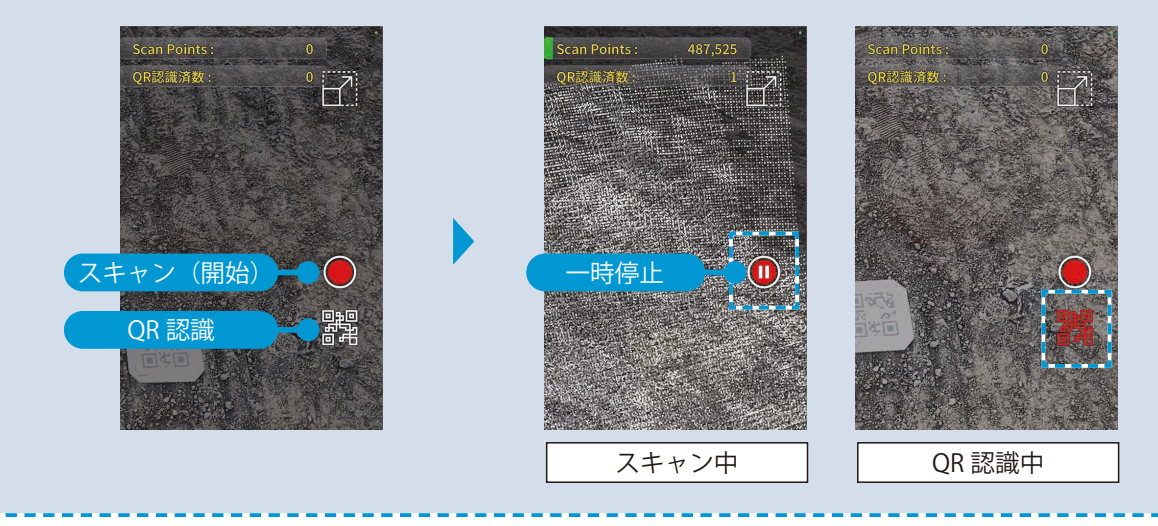

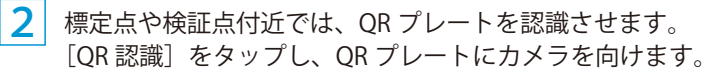

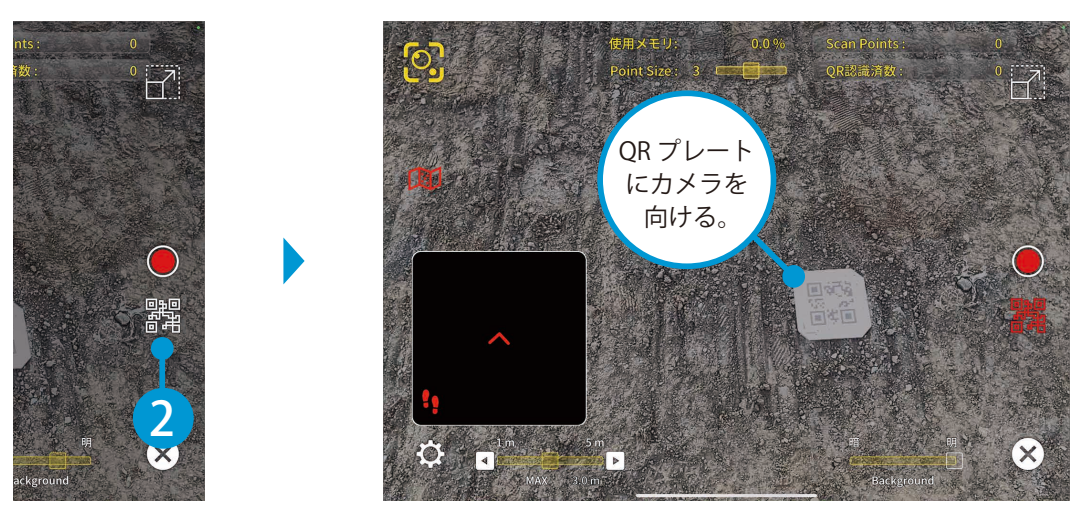

3 認識すると、QR プレートの中心にピンが立ちます。ピンの中心が合っていることを確認します。

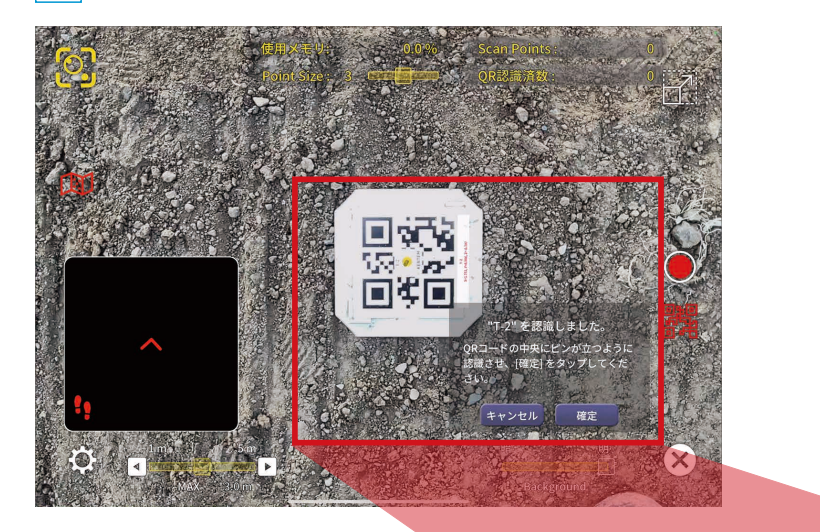

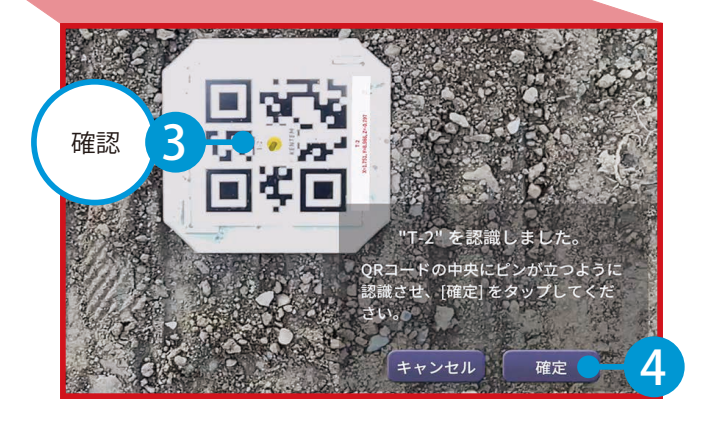

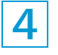

4 点群のスキャンを開始する場合は、[スキャン(開始)]をタップします。 端末をゆっくり動かしながら、移動して計測していきます。 次の QR プレートに近づいたら、[一時停止]をタップします。

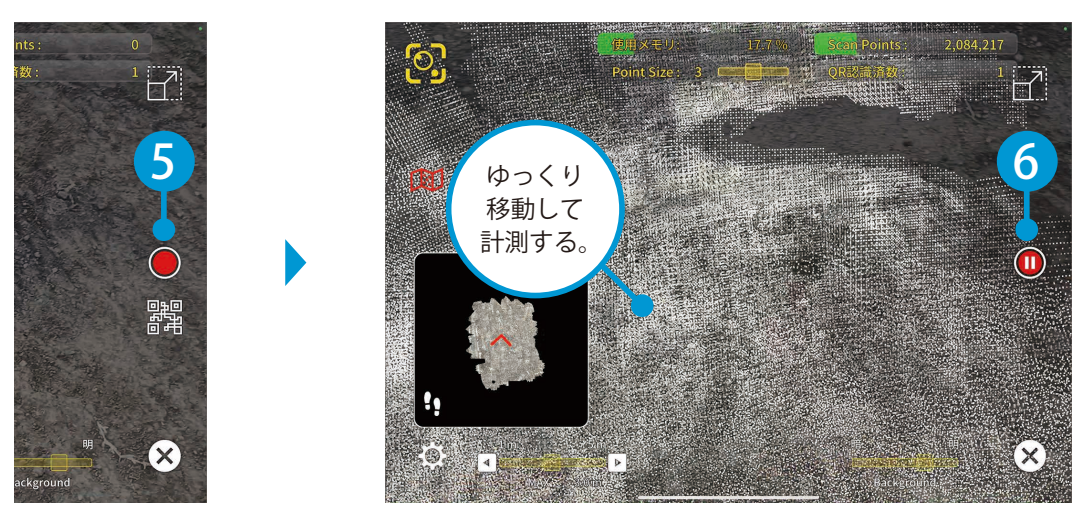

5 手順 2 ~ 4 を繰り返し、計測範囲全体のスキャンと QR 認識を行います。 計測完了後、[計測終了]をタップします。

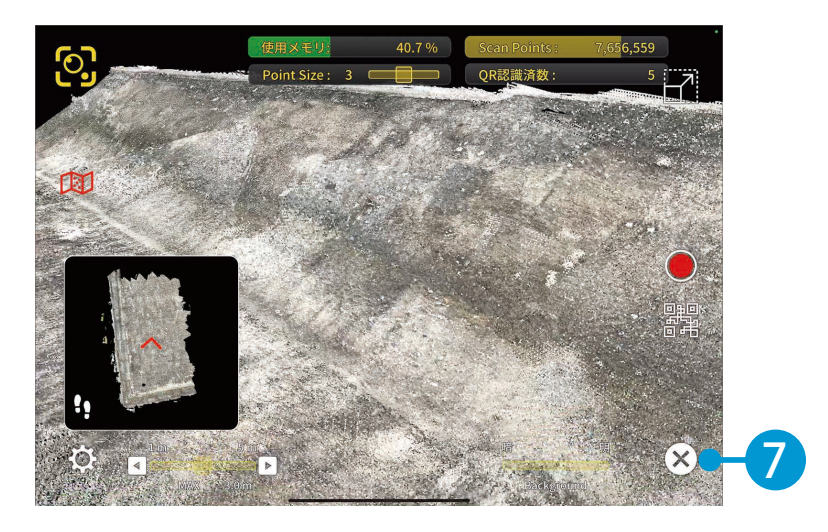

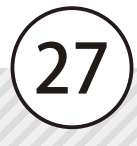

### 02 スキャンデータを保存します。

1 計測終了後に表示されるメッセージの [はい]、またはスキャンモード画面下部の [保存] をタップし、 スキャンデータを保存してください。

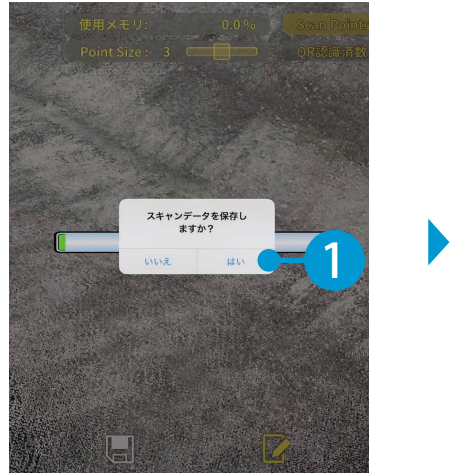

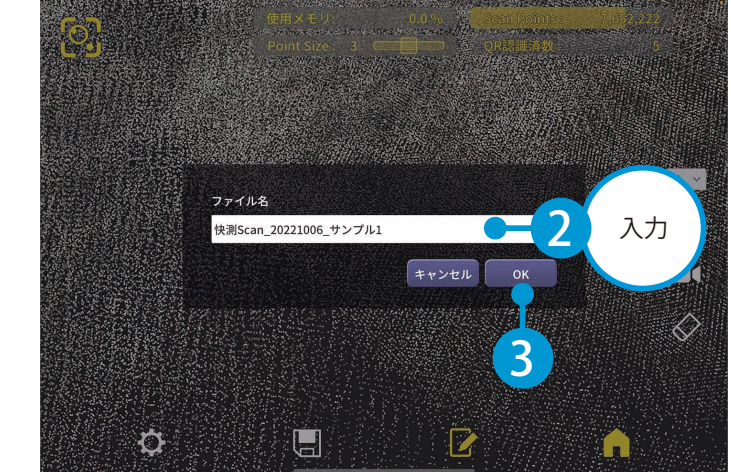

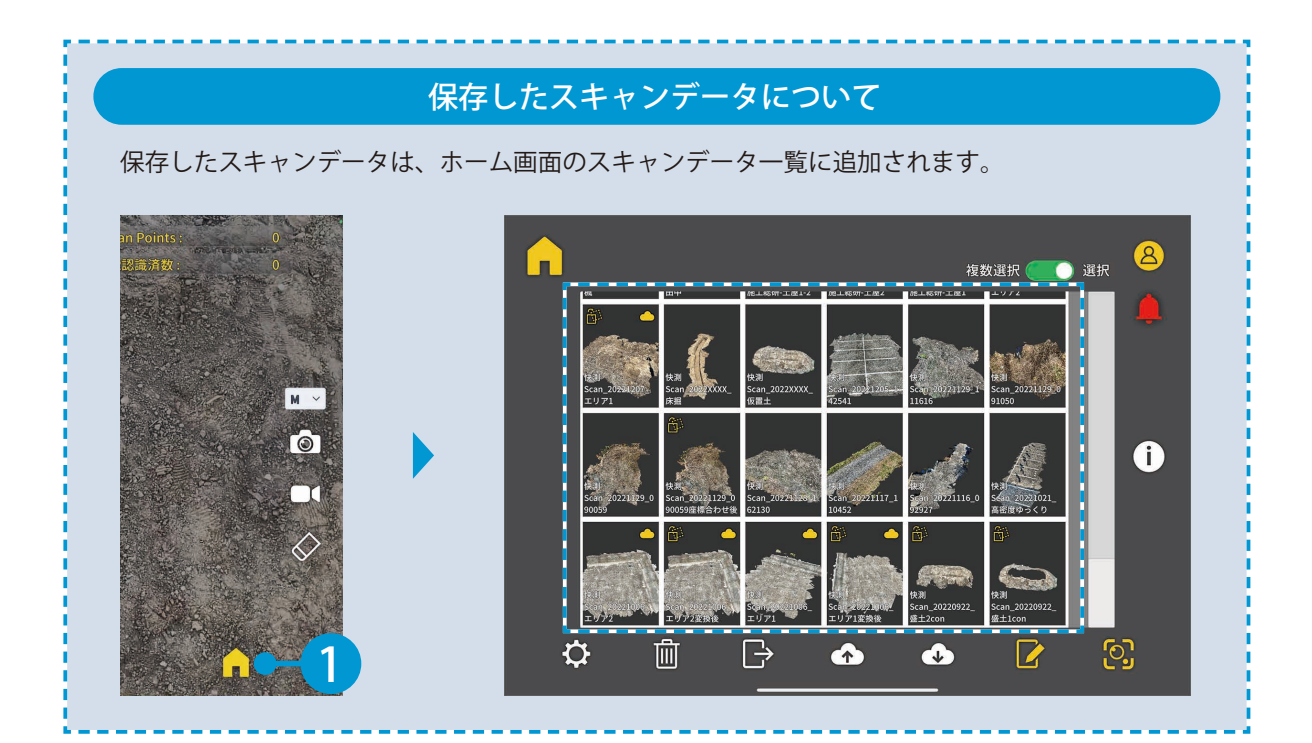

快測 Scan の操作 スキャンデータの確認・編集

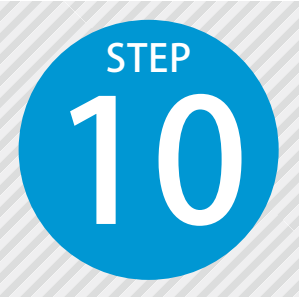

# スキャンデータを確認・編集する

スキャンデータの確認・編集は、エディットモードで行います。 エディットモードでは、データの確認や座標変換、距離計測などが行えます。

#### ● 1 │ スキャンデータをエディットモードで確認します。

┃ ホーム画面にて、確認したいスキャンデータを選択し、[エディットモードへ]をタップします。

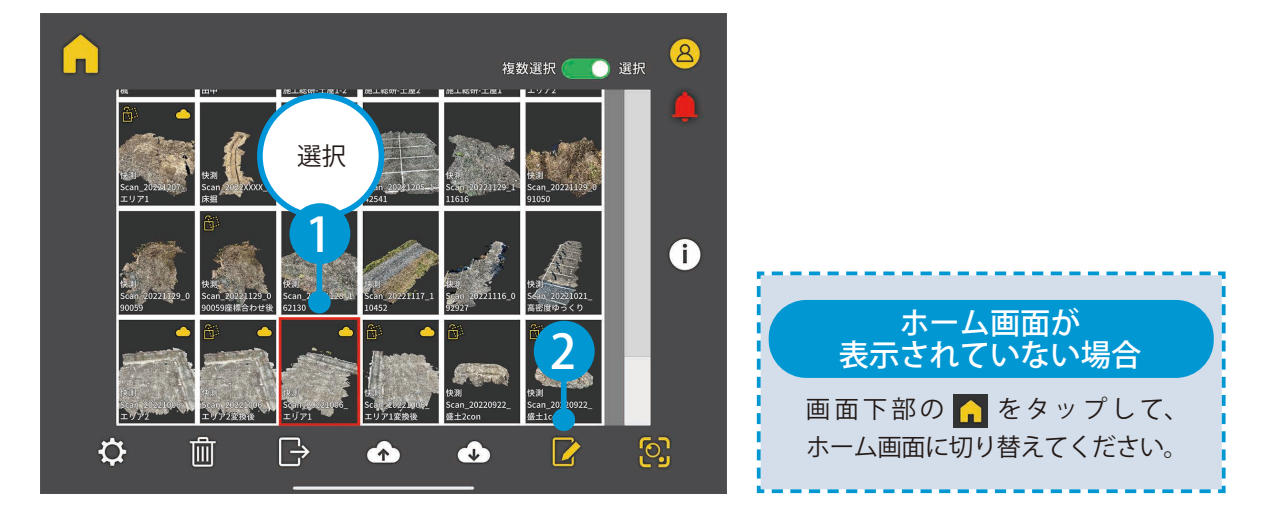

#### 2 点群全体が 3D で表示されます。 計測漏れがないかなどを確認します。

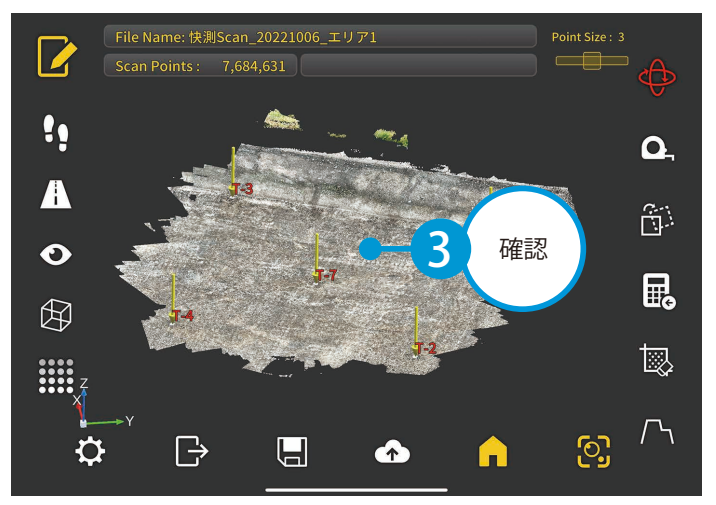

02 快測ナビからアップロードした標定点・検証点データをダウンロードします。 ※インターネット回線への接続が必要です。

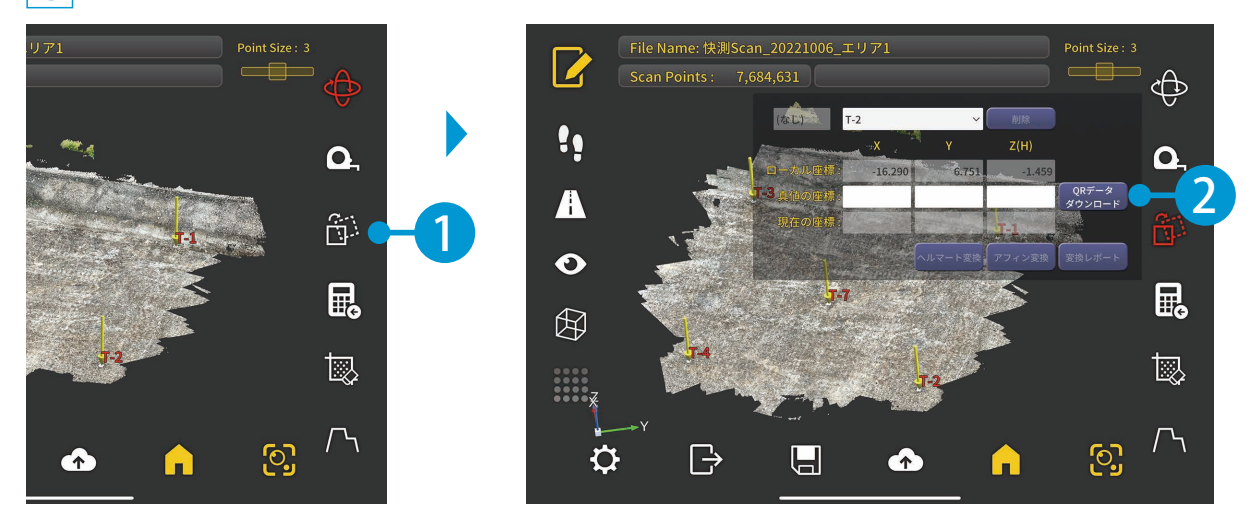

1 [座標変換]をタップし、[QR データダウンロード]をタップします。

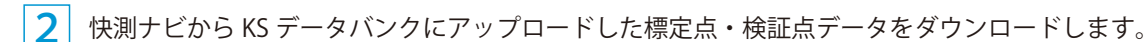

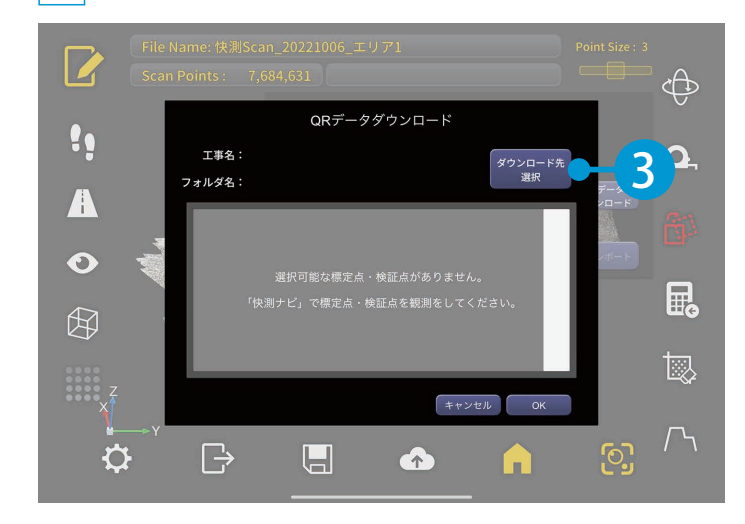

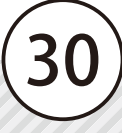

快測 Scan の操作 スキャンデータの確認・編集

3 クラウド工事とフォルダを選択します。

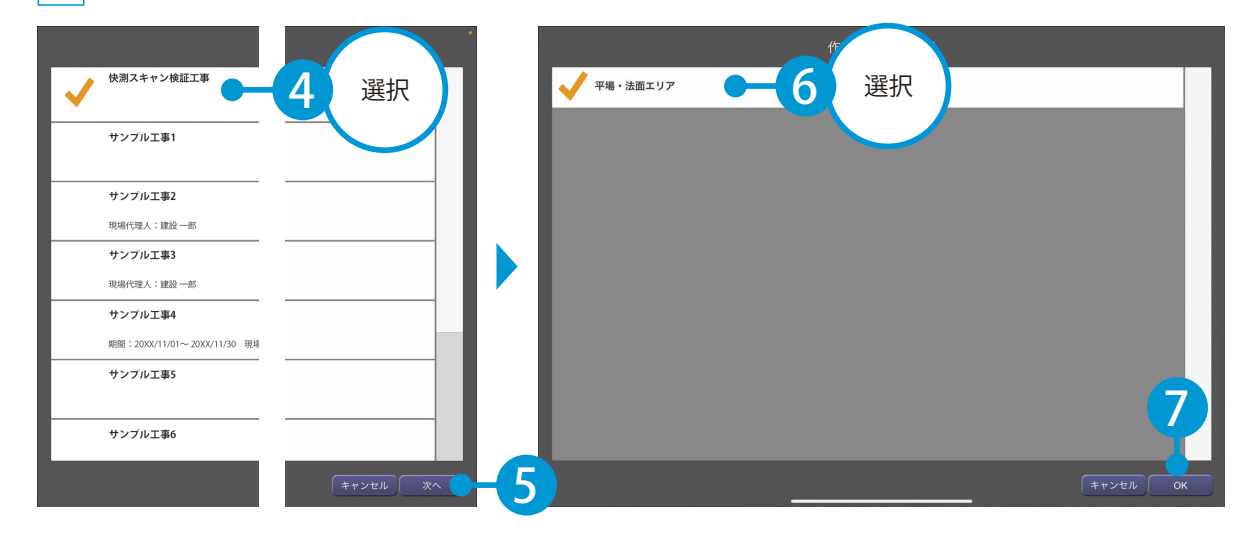

4 ダウンロードする標定点・検証点データを選択します。

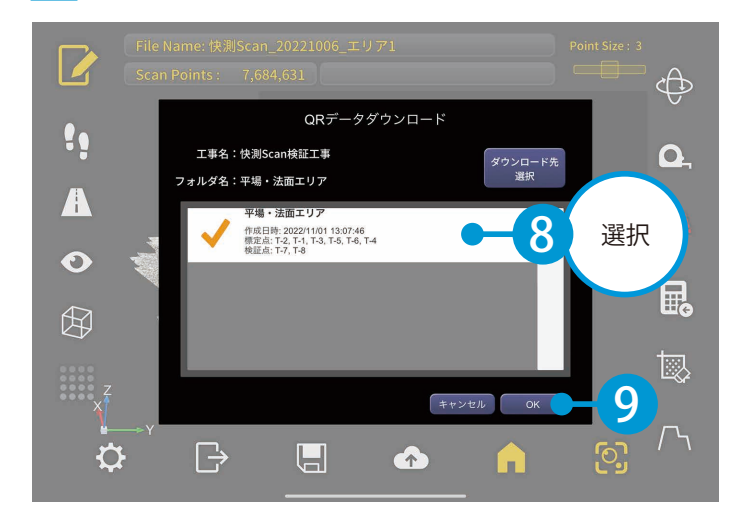

### ○3 │ スキャンデータの検証点の座標較差を確認します。 1 [アフィン変換] または [ヘルマート変換] をタップします。 ※推奨:アフィン変換(標定点3点以上の場合)

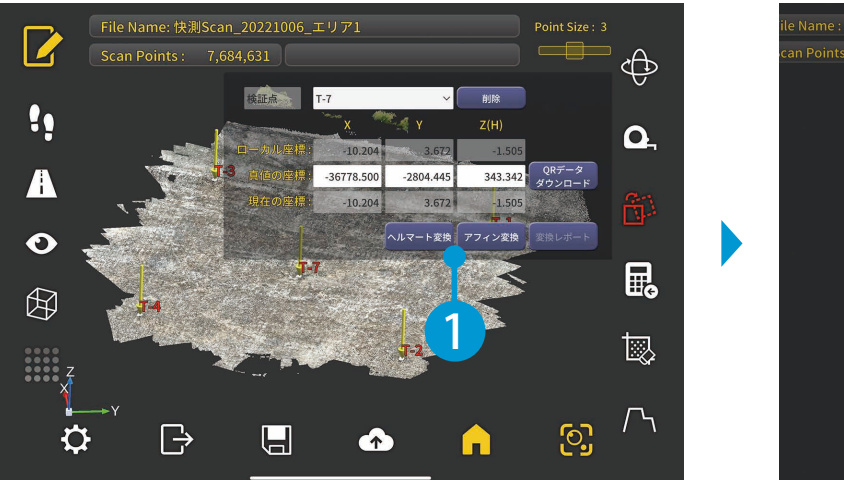

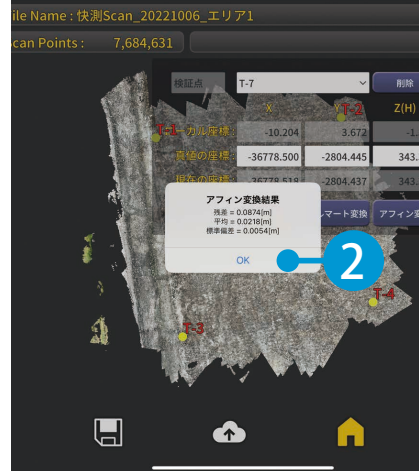

2 [変換レポート]をタップし、検証点の座標較差を確認します。 現場で精度確認を行い、精度が悪い場合は計測し直します。

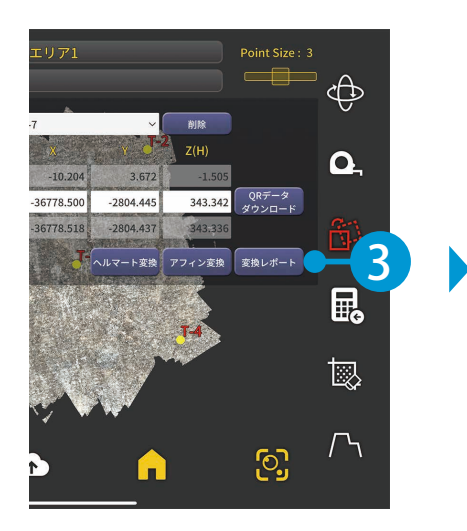

| 標準偏差:        | 0.0054m |     | 1          | 真値の座橋     | Bert C  | ž          | 換後の座材     | 漂       |        | 較差     |        |
|--------------|---------|-----|------------|-----------|---------|------------|-----------|---------|--------|--------|--------|
|              | 点名      | 種類  | Х          | Y         | Z       | X'         | Y'        | Z'      | ΔX     | ΔY     | ΔZ     |
|              | T-7     | 検証点 | -36778.500 | -2804.445 | 343.342 | -36778.518 | -2804.437 | 343.336 | -0.018 | 0.008  | -0.006 |
| $\checkmark$ | T-2     | 標定点 | -36772.708 | -2800.608 | 343.359 | -36772.720 | -2800.600 | 343.383 | -0.012 | 0.008  | 0.024  |
| $\checkmark$ | T-1     | 標定点 | -36773.483 | -2810.447 | 343.398 | -36773.471 | -2810.455 | 343.406 | 0.012  | -0.008 | 0.008  |
| $\checkmark$ | T-3     | 標定点 | -36784.072 | -2809.387 | 343.375 | -36784.084 | -2809.380 | 343.355 | -0.012 | 0.007  | -0.020 |
| $\checkmark$ | T-4     | 標定点 | -36782.597 | -2799.216 | 343.357 | -36782.584 | -2799.223 | 343.345 | 0.013  | -0.007 | -0.012 |
|              |         |     |            |           |         |            |           |         |        |        |        |

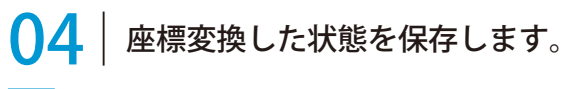

1

[戻る]をタップし、[保存]をタップします。

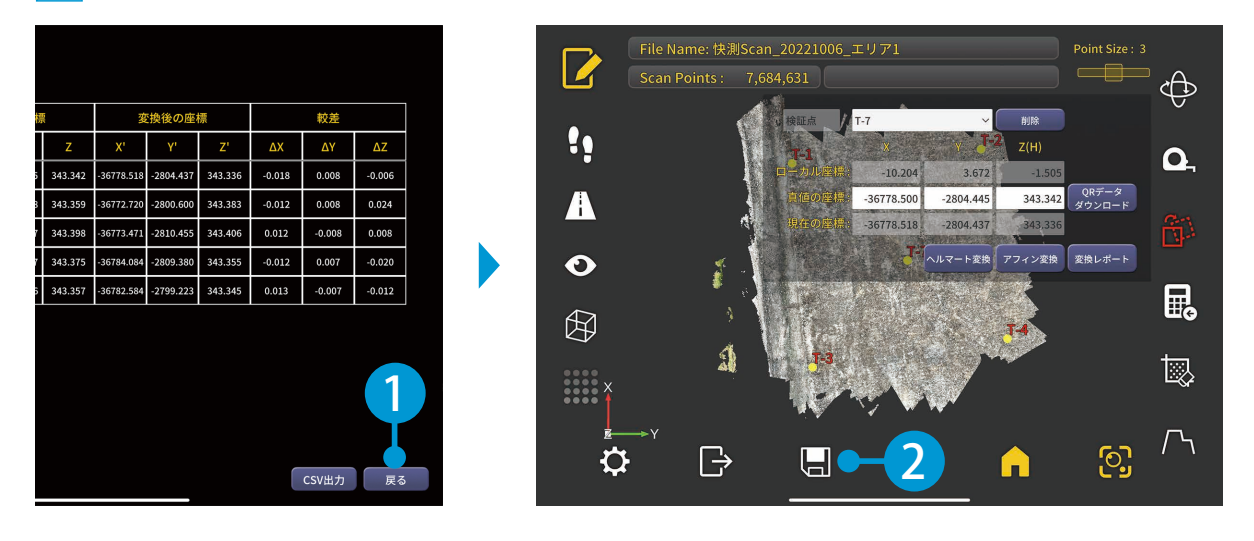

#### 2 ファイル名を入力し、上書き保存してください。

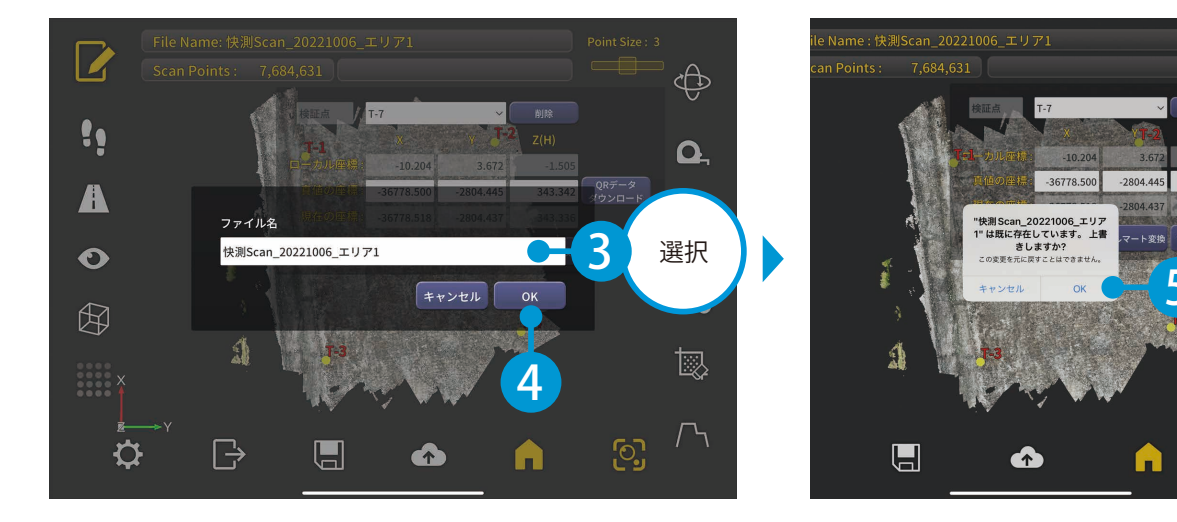

343.342

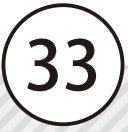

スキャンデータのアップロード 快測 Scan の操作

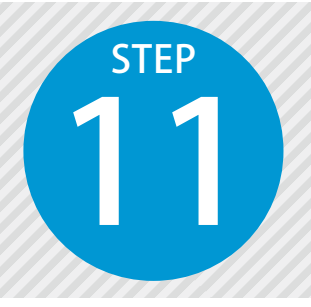

1

# スキャンデータを「KS データバンク」 にアップロードする

保存したスキャンデータを KS データバンクにアップロードします。 ※インターネット回線への接続が必要です。

⚠ スキャンデータのアップロードについて

スキャンデータは点群などのデータが含まれるため、大容量となります。 そのため、アップロードする際は、モバイルデータ通信ではなく、Wi-Fi 環境でのアップロードを 推奨いたします。

### 01 / アップロードするスキャンデータを選択します。

ホーム画面にて、アップロードしたいスキャンデータを選択し、[アップロード]をタップします。

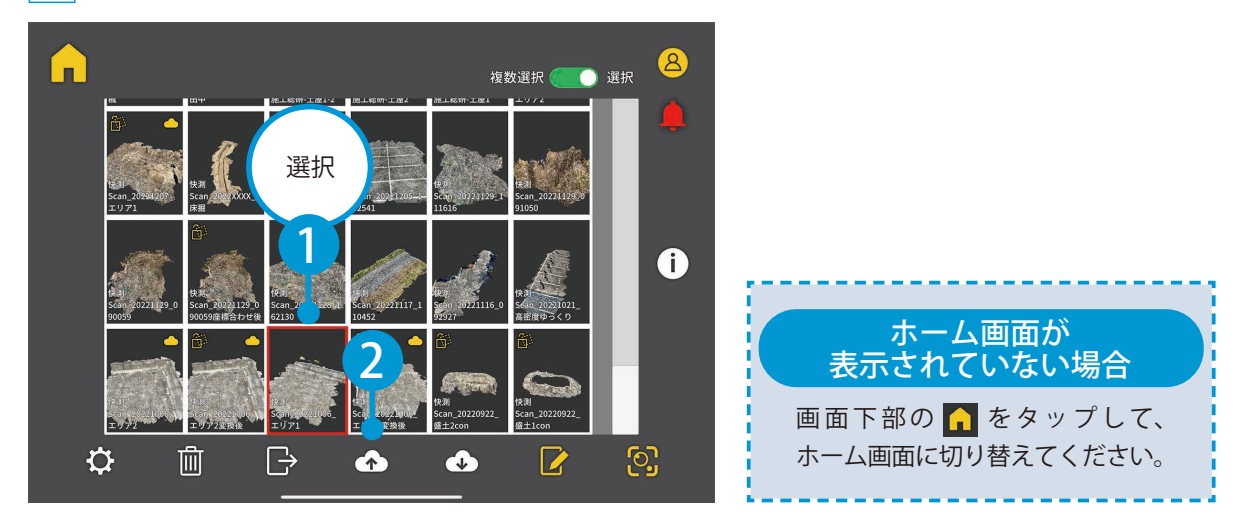

02 アップロードを実行します。

 アップロード先のクラウド工事およびフォルダを確認し、[OK] をタップします。
 ※アップロード先の工事およびフォルダが選択されていない場合は、[アップロード先選択] をタップし、 選択してください。

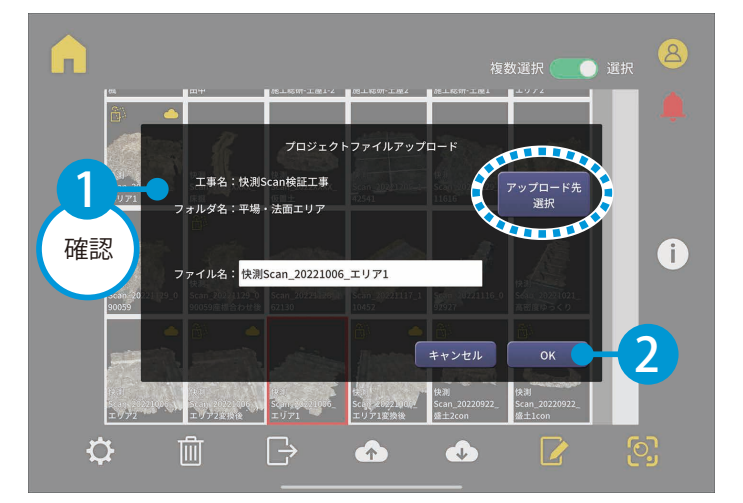

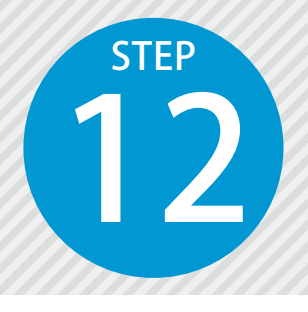

### 体積計算を行う

計測した点群から快測 Scan で簡易な体積計算ができます。点高法によりレベル面や傾斜面と比較して体積を算出します。

#### ● 1 ↓ 体積計算したい点群データを、エディットモードで確認します。

ホーム画面にて、体積計算したいスキャンデータを選択し、[エディットモードへ]をタップします。

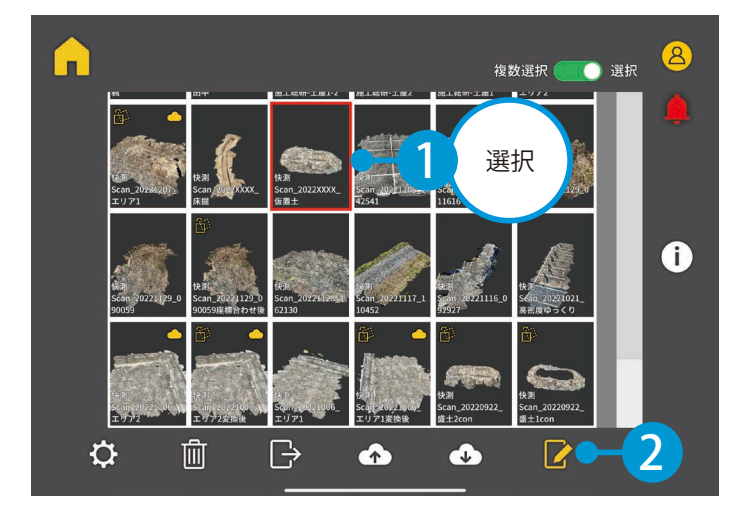

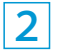

1

点群が 3D で表示されます。

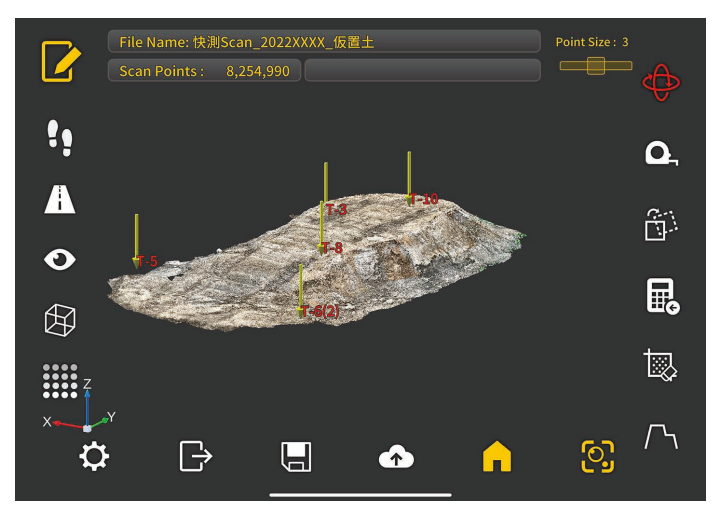

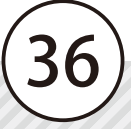

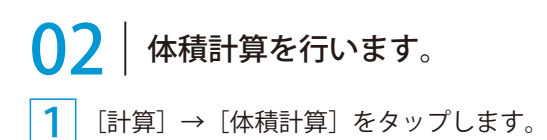

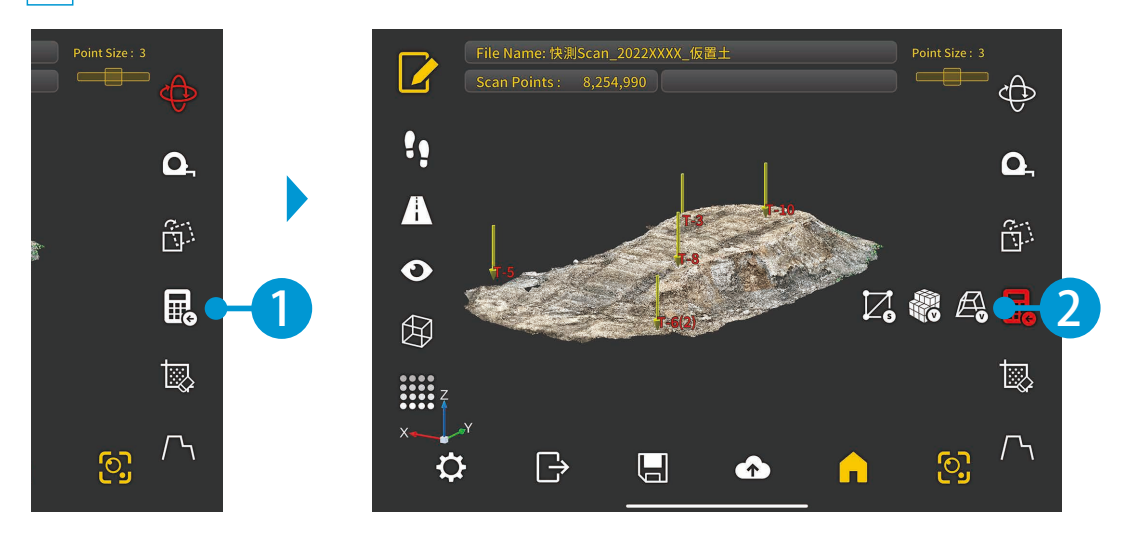

2 点群と比較して、体積計算を行う対象となる基準面の種類を選択します。 ※ここでは「DL面(水平面)」の手順でご説明いたします。

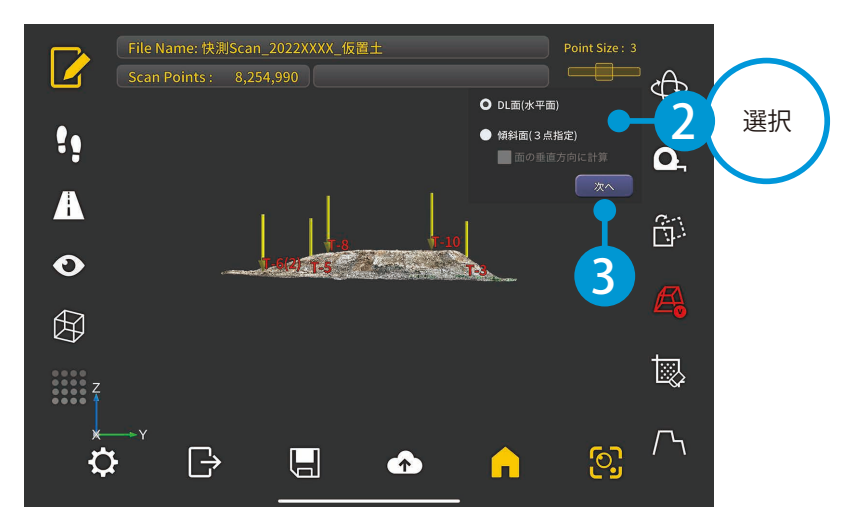

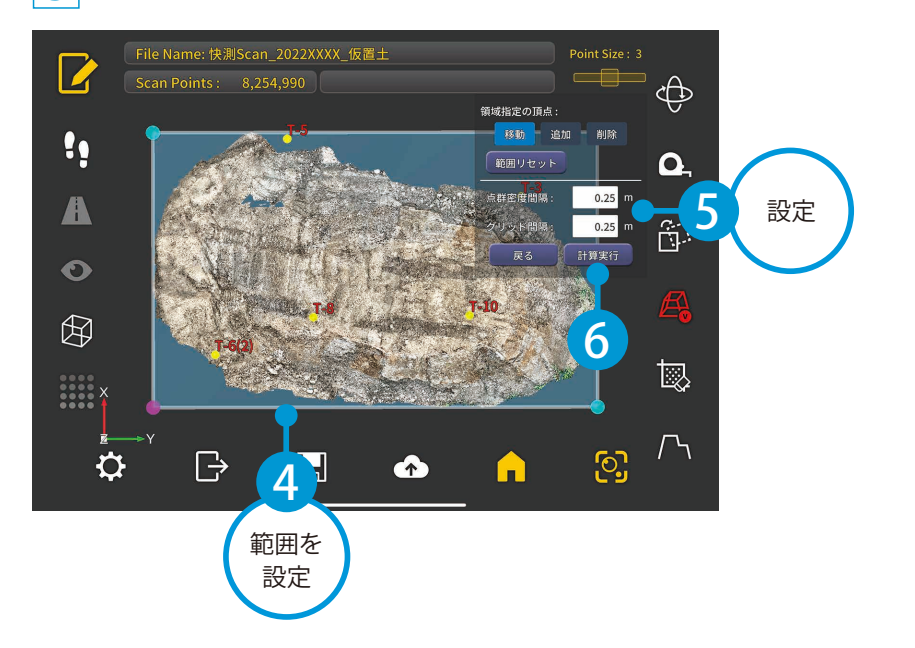

4 基準となる DL 面(水平面)の高さを設定します。

3

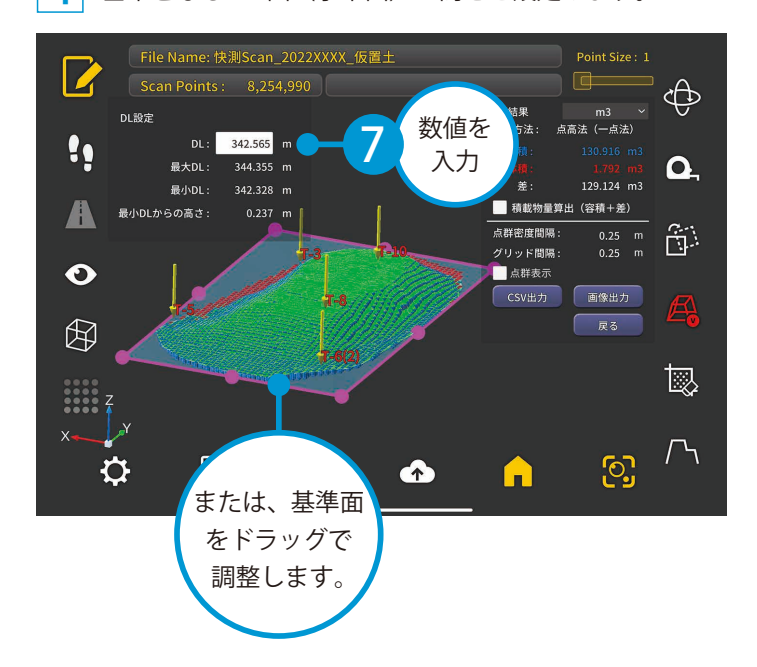

体積計算したい範囲・点群密度間隔・グリッド間隔を設定して、[計算実行]をタップします。

5 計算結果を確認します。

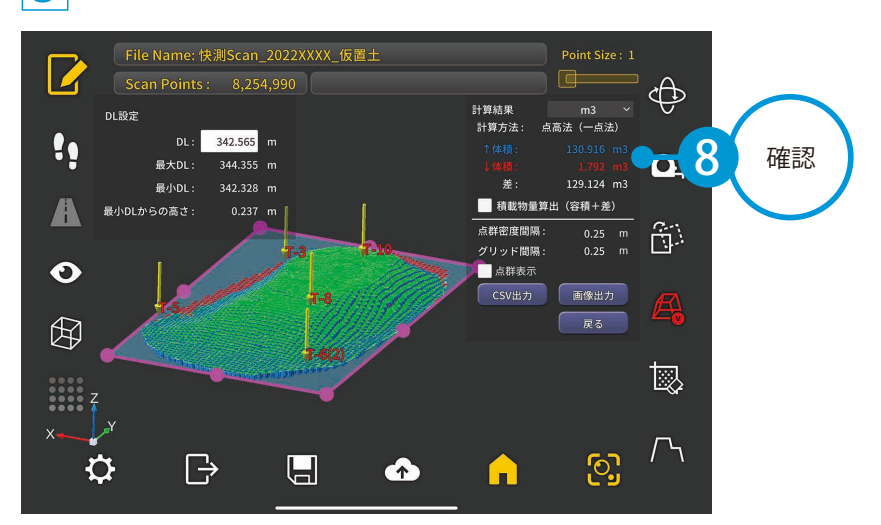

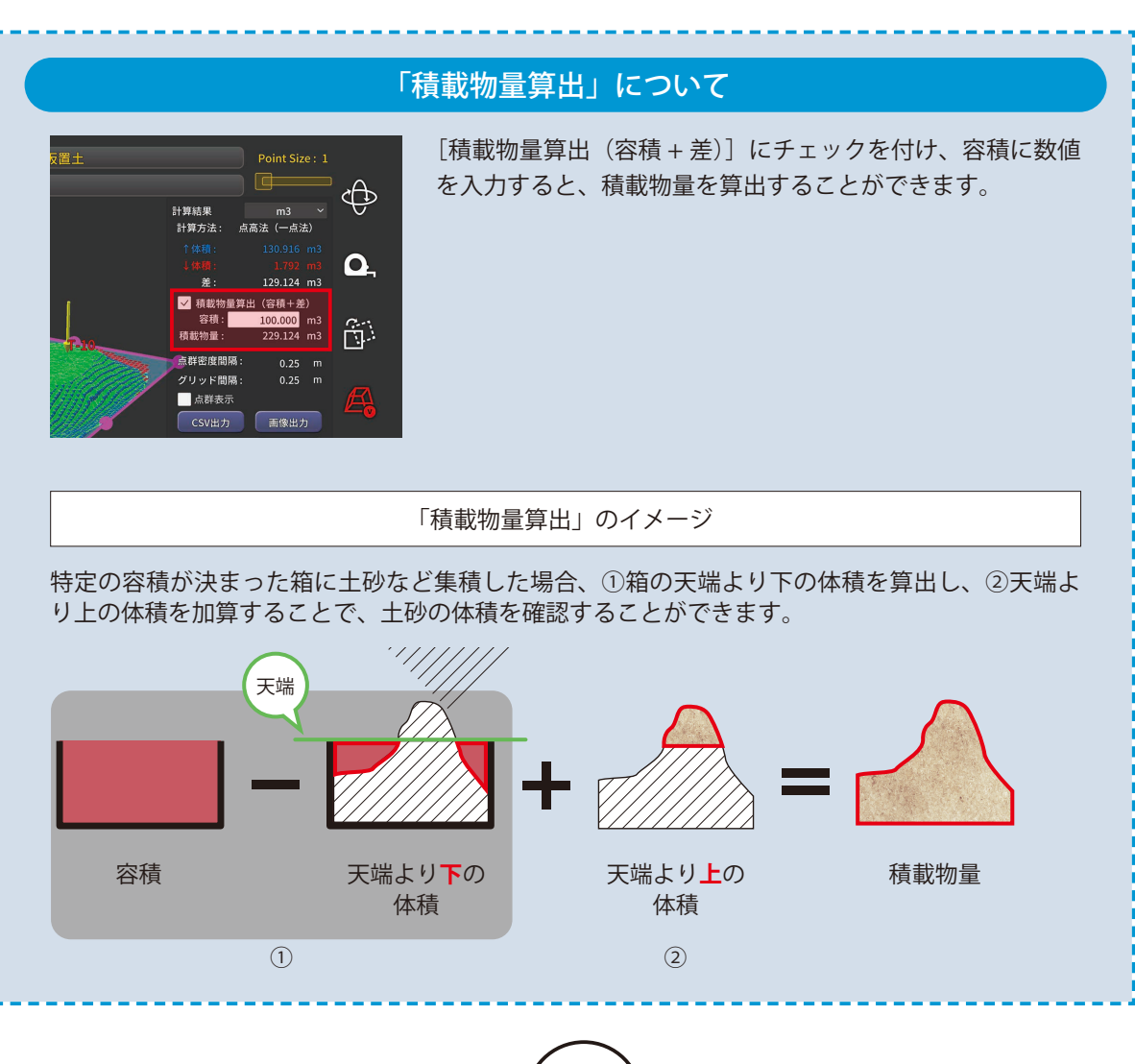

(39)

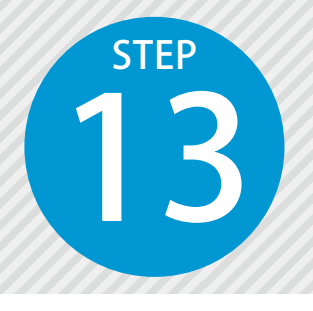

# 面積計算を行う

計測した点群から指定した領域内の面積計算ができます。計算結果として「高さを 無視した 2D 面積」と「高さを加味した 3D 面積」が確認できます。現場で計測し てすぐに概算面積を把握でき、様々なシーンで活用ができます。

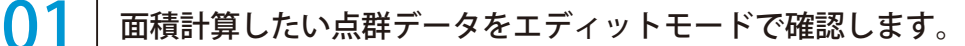

ホーム画面にて、面積計算したいスキャンデータを選択し、[エディットモードへ]をタップします。

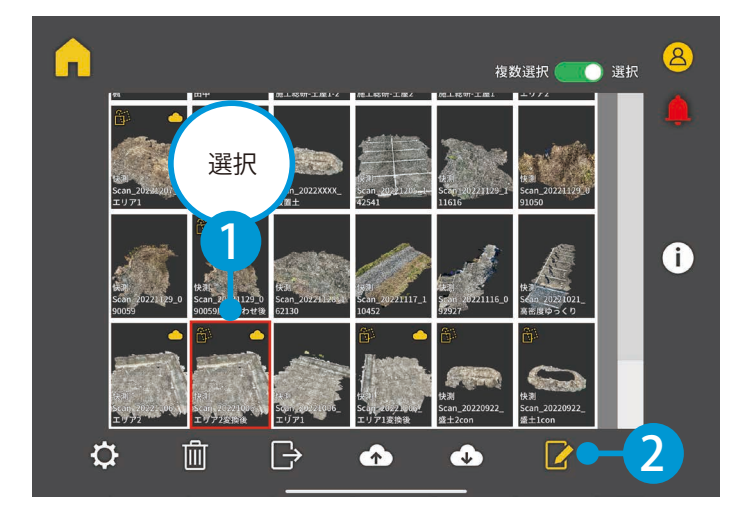

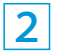

1

点群が 3D で表示されます。

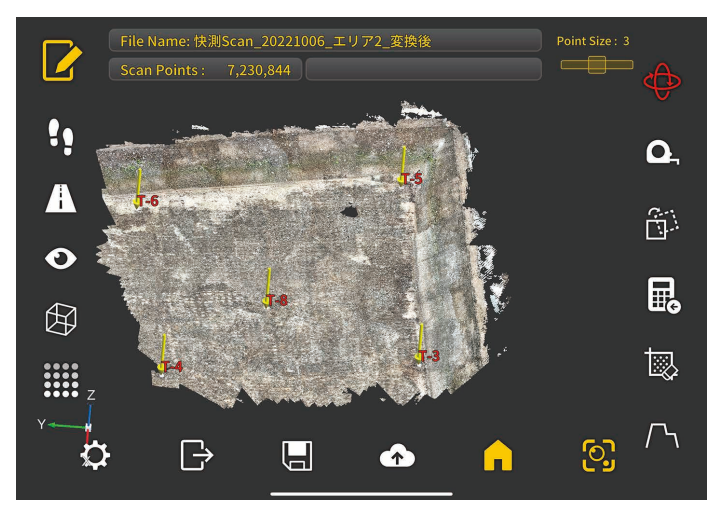

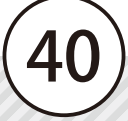

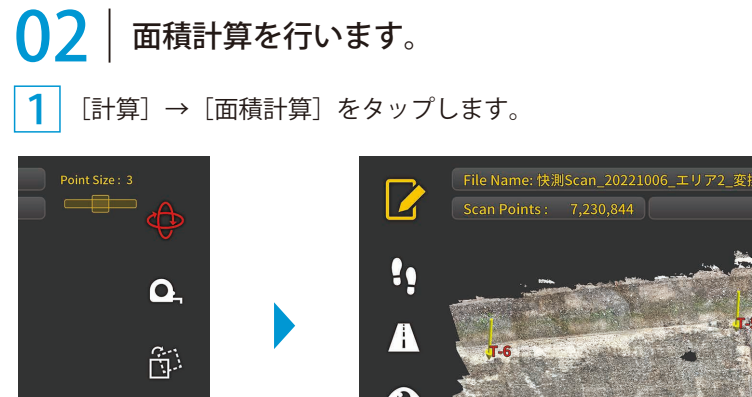

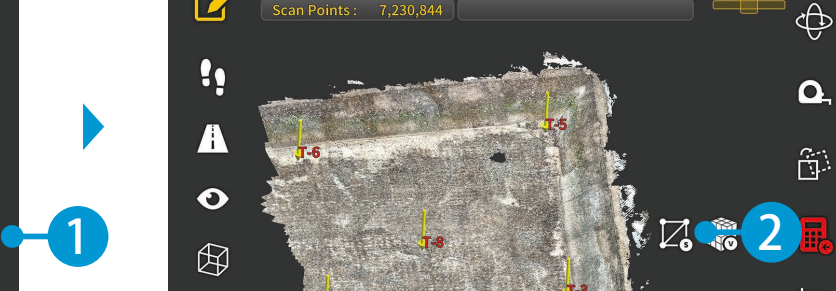

4

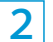

面積計算方法を選択します。

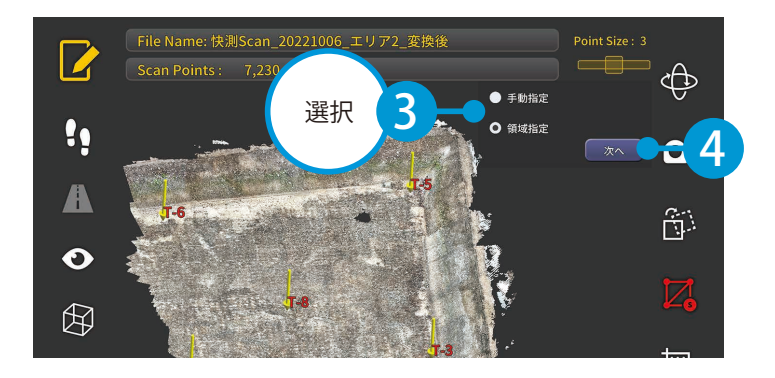

3 面積計算したい領域を設定します。 [移動][追加][削除]より、領域の端点を調整します。

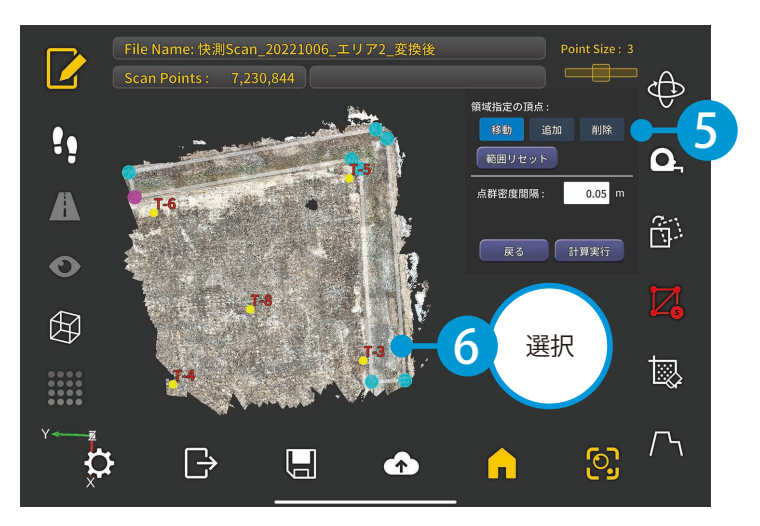

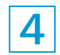

4 領域内の点群に三角網の面を生成し、面の合計面積を計算します。 三角網に使用する点の点群密度間隔を設定して、[計算実行]をタップします。

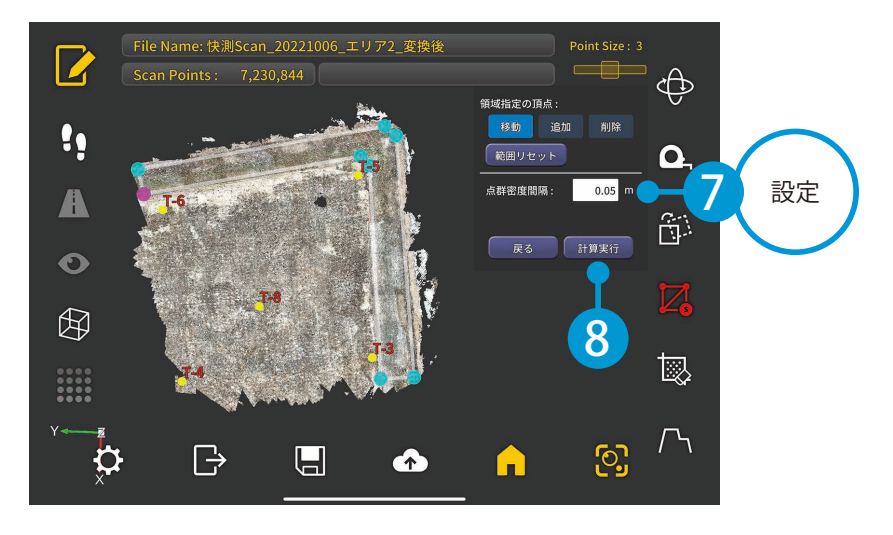

#### 5 計算された面積の結果を確認します。

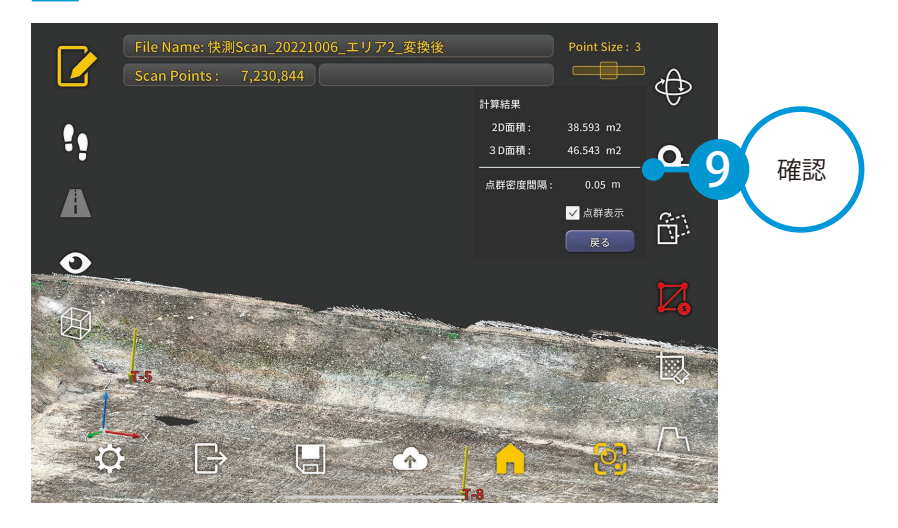

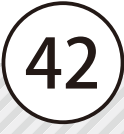

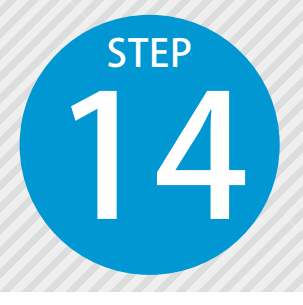

# 点群をスライスして断面を確認する

計測した点群を基準線に沿ってスライスし、断面ビューを確認できます。断面 にスライスすることで点群の重なりや高さ・厚さなど、より確認しやすくなり ます。座標変換済みのスキャンデータであれば、時間軸の異なる点群を同時にス ライスもできます。

#### ● 】 │ スライスしたい点群データを、エディットモードで確認します。

1 ホーム画面にて、スライスしたいスキャンデータを選択し、[エディットモードへ]をタップします。

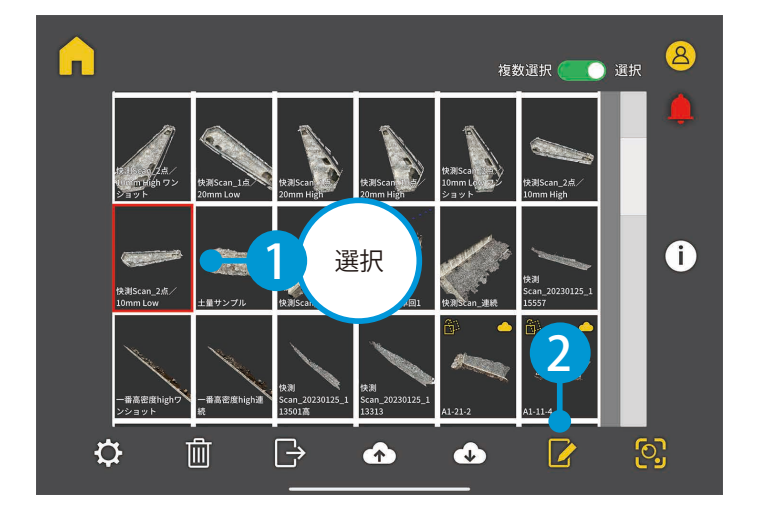

2

点群が 3D で表示されます。

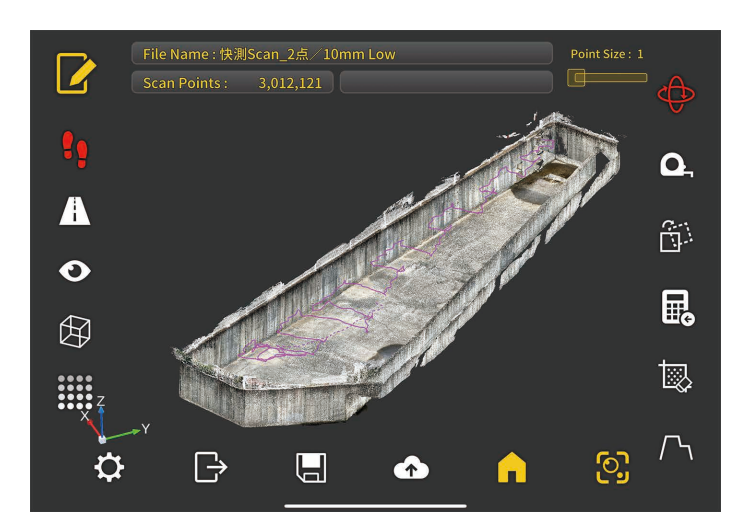

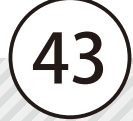

02 スライスする基準線を指定し、断面を確認します。 1 [スライス] をタップします。

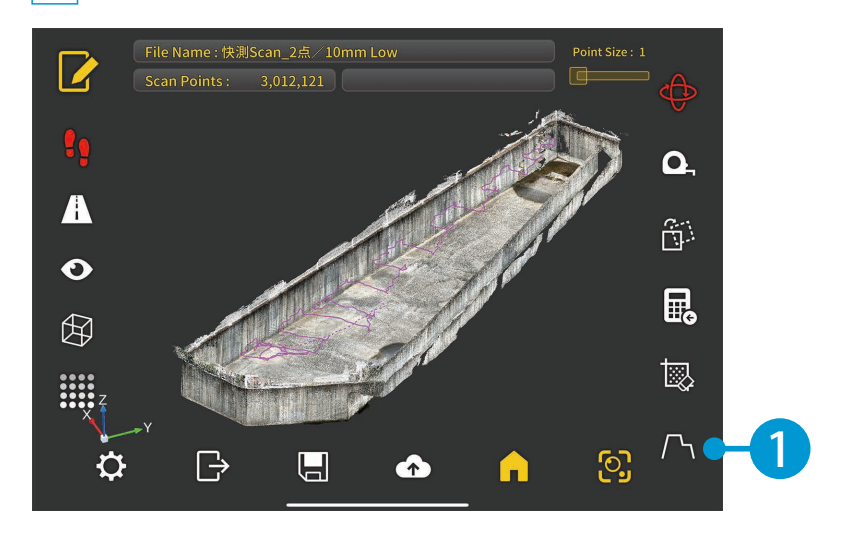

2 スライスの基準線を指定します。基準線の起点・終点をタップします。

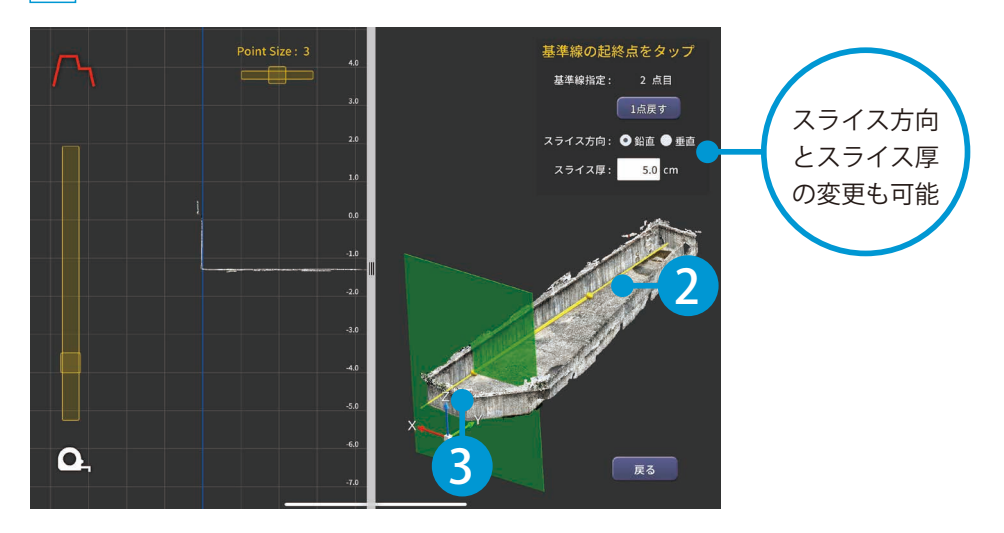

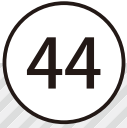

3 スライダーでスライス位置を調整し、スライスされた断面を確認します。

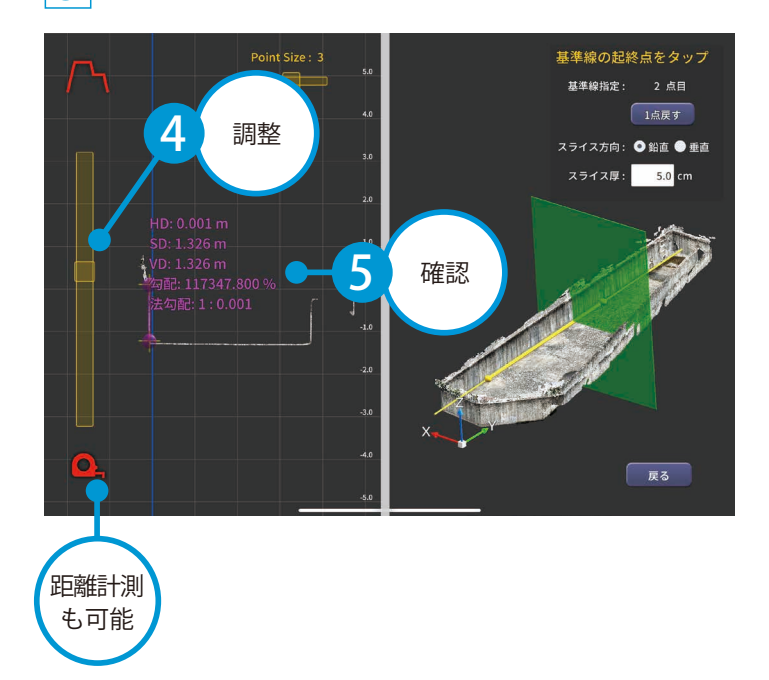

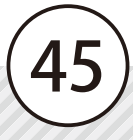

スキャンデータのアップロード 快測 Scan の操作

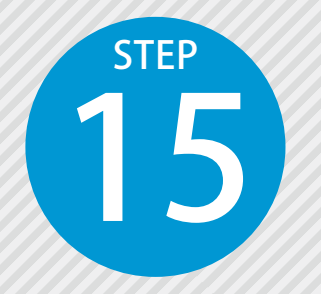

## 「SiTE-Scope」に快測 Scan データ を取り込む

SiTE-Scope に、快測 Scan でアップロードしたスキャンデータと、快測ナビ Adv で アップロードした標定点・検証点データをマッチングし、公共座標に変換しながら 取り込みます。 ※インターネット回線への接続が必要です。

### O1 SiTE-Scope にて、クラウド工事を選択します。

**1** [ホーム]タブ→[快測 Scan 取込]をクリックします。

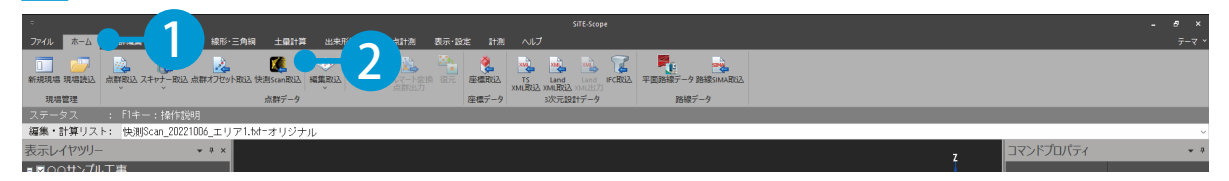

快測 Scan の使用可能ユーザーでログインします。
 ※すでにログイン済の場合は、表示されません。

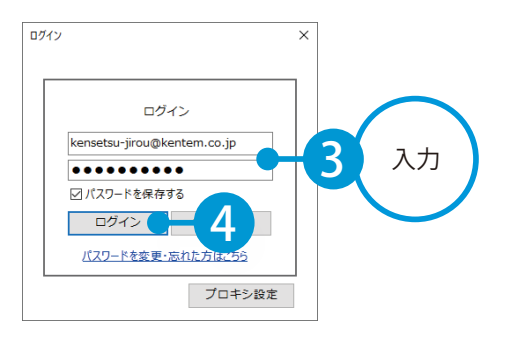

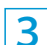

取り込み元のクラウド工事を選択します。

| クラウドサービスの工事の選択        |         |            |            |       | ×                                    |
|-----------------------|---------|------------|------------|-------|--------------------------------------|
| クラウドサービスの工事を選択してください。 |         |            |            |       |                                      |
| 現在関連付いている上事:未選択       |         |            |            |       |                                      |
| 工事名                   | 管理用コメント | 工期開始日      | 工期終了日      | 現場代理人 |                                      |
| 快測Scan検証工事            |         |            |            |       | ──────────────────────────────────── |
| サンプル工事1               |         |            |            |       |                                      |
| サンプル工事2               |         |            |            | 建設 一郎 |                                      |
| サンプル工事3               |         | 20XX/11/01 | 20XX/11/30 | 建設 一郎 |                                      |
| サンプル工事4               |         |            |            | 建設 一郎 |                                      |
| サンプル工事5               |         |            |            |       |                                      |
| サンプル工事6               |         |            |            |       |                                      |
|                       |         |            |            |       |                                      |
|                       |         |            |            |       |                                      |
|                       |         |            |            |       |                                      |
|                       |         |            |            |       |                                      |
|                       |         |            |            |       |                                      |
| 史新 新規作成               |         |            | ОК         |       |                                      |

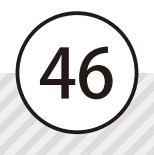

### 02 スキャンデータと標定点・検証点データをマッチングし、取り込みます。

1 取り込みを行うスキャンデータ(快測 Scan データ)と標定点・検証点データ(快測ナビデータ(QR)) を選択します。

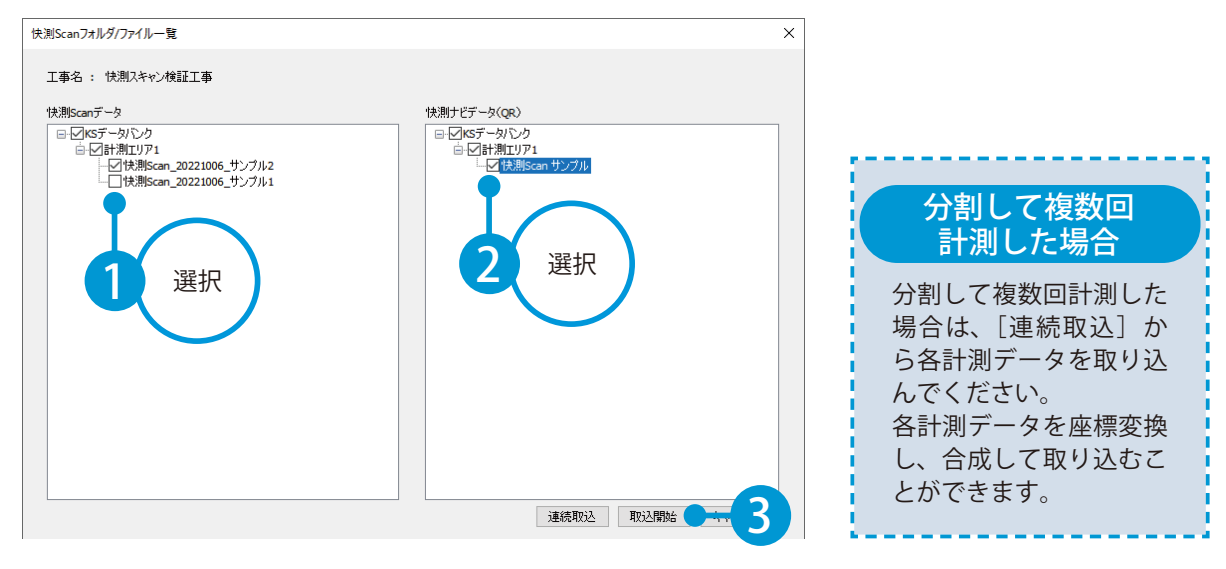

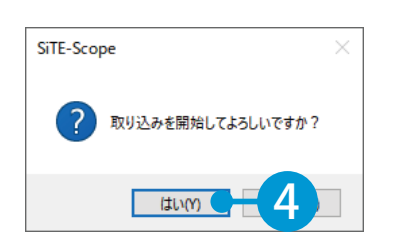

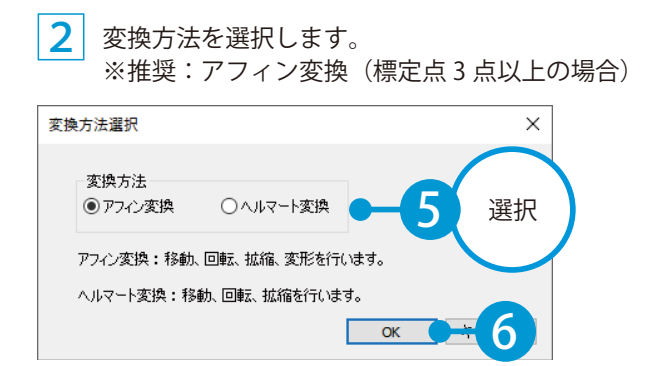

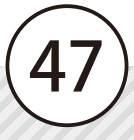

3 取り込みが完了しました。点群を確認します。

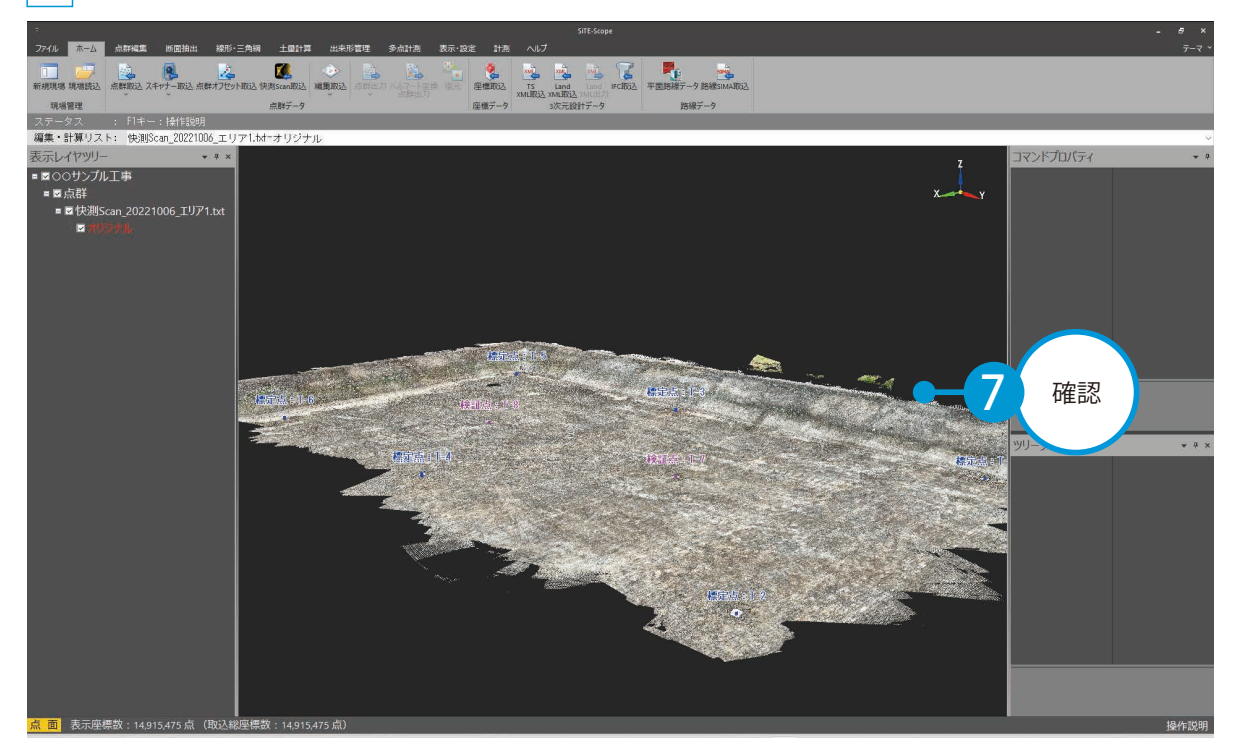

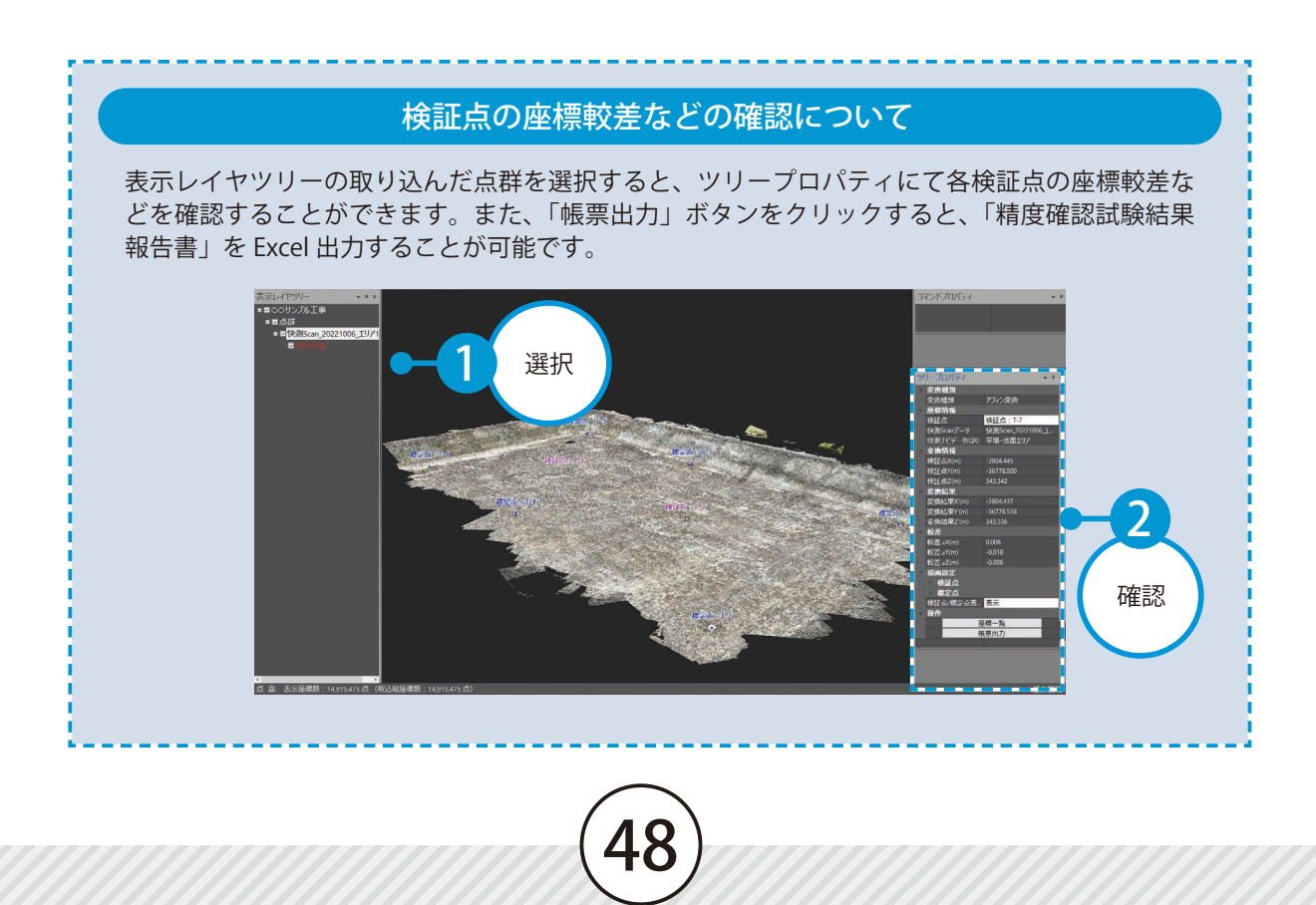

# 点群をスキャンする上での注意点

点群をスキャンする上での注意点をご説明します。

#### 精度が確保できる範囲について

- ・1 スキャンにおける計測範囲は、「10m×10m程度」までとする。
- ・直線的に標定点を配置しない。

#### 標定点や検証点の配置について

- ・計測範囲の周囲に、最低4点以上の標定点となるQRプレートを設置する。
- ・推奨として、計測範囲の4隅に配置する。
- ・検証点は、1スキャンにつき1点程度配置する。(P17参照)

#### 標定点や検証点の真値の観測について

- ・QR プレートの中心座標は、快測ナビ Adv にてトータルステーションで観測する。 トータルステーションは、基準点上または後方交会法にて設置する。
- ・TSの器械設置時には、TSと既知点の距離は、3級TSの場合は斜距離100m以内(2級TS以上は150m)とする。
- ・後方交会法を利用する場合は、2点の工事基準点の狭角を30°~150°以内(90°~120°以内が推奨)となる ように、またそれぞれの工事基準点までの距離が同等程度になるように設置する。

#### 計測に関する留意点

- ・点群のスキャン中は、急激に端末を動かすことなく、ゆっくりと計測漏れがないようにスキャンする。
- ・スキャン中に QR プレート付近に来た際には、スキャンを一時停止し、QR プレートの画像認識を行う。 確実に中心にピンが認識した状態で確定すること。
- ・iPad Pro を扇状に左右にゆっくり振りながら移動して計測する。
- ・同じ箇所を重複してスキャンしないように、作業者の移動軌跡を検討した観測計画を立てて計測を行う。

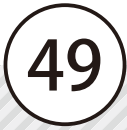

- (1) 本書の内容およびプログラムの一部、または全部を当社に無断で転載、複製することは禁止されております。
- (2) 本書およびプログラムに関して将来予告なしに変更することがあります。
- (3) プログラムの機能向上、または本書の作成環境によって、本書の内容と実際の画面・操作が異なってしまう可能性があります。この場合には、実際の画面・操作を優先させていただきます。
- (4) 本書の内容について万全を期して作成しましたが、万一ご不審な点・誤り・記載漏れなどお気付きの点がございましたら、当社までご連絡ください。
- (5) 本書の印刷例および画面上の会社名・数値などは、実在のものとは一切関係ございません。

#### 商標および著作権について

Microsoft、Windows、Excel、Word は、米国 Microsoft Corporation の米国およびその他の国における商標または登録商標です。 Adobe、Acrobat は Adobe KK(アドビ株式会社)の商標です。

Apple、Apple ロゴ、iPad Pro は、米国その他の国で登録された Apple Inc. の商標です。App Store 、iCloud は Apple Inc. のサー ビスマークです。

iOS は、Ciscoの米国およびその他の国における商標または登録商標であり、ライセンスに基づき使用されています。

QR コードは、株式会社 デンソーウェーブの登録商標です。

Dropbox は、米国 Dropbox, Inc. の商標または登録商標です。

その他の社名および製品名は、それぞれの会社の商標または登録商標です。

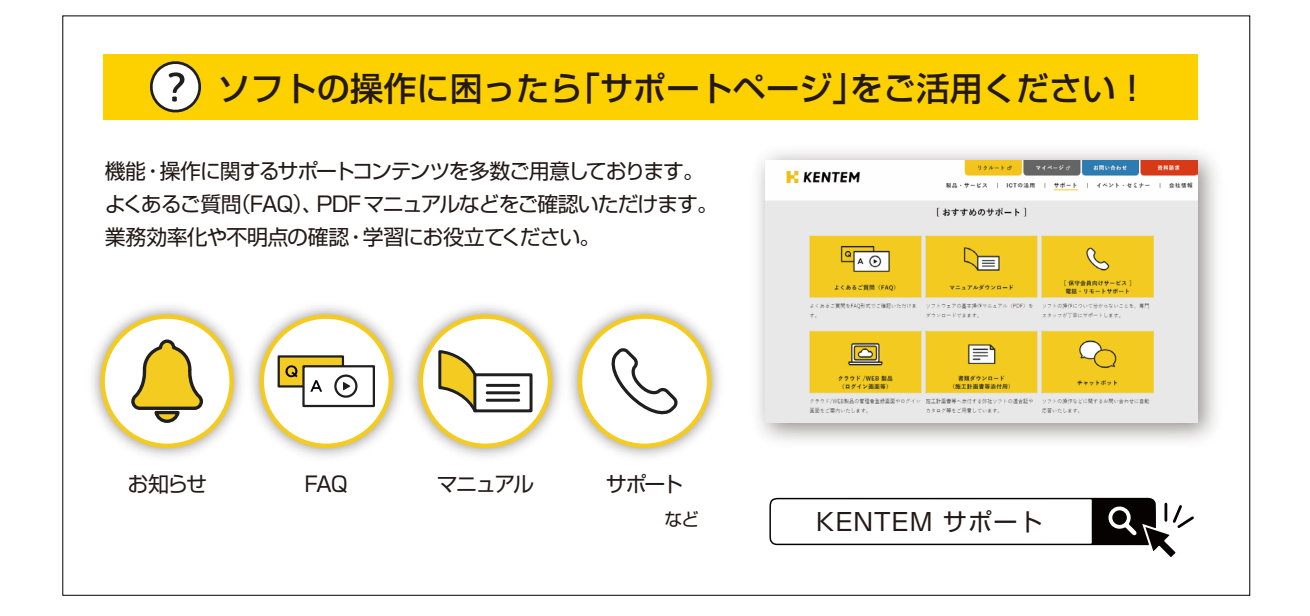

株式会社 建設システム 〒417-0862 静岡県富士市石坂 312-1 TEL 0570-200-787 2025 年 1 月 27 日 発行

このマニュアルは、 快測 Scan Ver.1.70.00 の画面で作成しています。